### Creative Sound Blaster Audigy Creative-lydprogramvare

Informasjonen i dette dokumentet kan endres uten varsel og er ikke bindende for Creative Technology Ltd. Uten skriftlig tillatelse fra Creative Technology Ltd. er det ulovlig å kopiere denne håndboken helt eller delvis, eller å overføre informasjonen i håndboken til andre medier ved hjelp av elektroniske eller mekaniske hjelpemidler, inkludert fotokopiering og innspilling. Programvaren som beskrives i dette dokumentet er underlagt en lisensavtale og kan bare brukes eller kopieres i henhold til betingelsene i denne lisensavtalen. Det er forbudt å kopiere programvaren til andre medier med mindre dette er uttrykkelig tillatt i lisensavtalen. Lisensinnehaveren kan lage én kopi av programvaren for sikkerhetskopiformål.

Copyright © 1998-2002 ved Creative Technology Ltd. Med enerett.

Versjon 2.1 februar 2003

Sound Blaster og Blaster er registrerte varemerker, og Sound Blaster Audigy-logoen, Sound Blaster PCI-logoen, EAX ADVANCED HD, Multi-Environment, Environment Panning, Environment Reflections, Environment Filtering, Environment Morphing, Creative Multi Speaker Surround, Inspire og Oozic er varemerker for Creative Technology Ltd. i USA og/eller andre land. E-Mu og SoundFont er registrerte varemerker for E-mu Systems, Inc. SoundWorks er et registrert varemerker, og MicroWorks, PCWorks og FourPointSurround er varemerker for Cambridge SoundWorks, Inc. Microsoft, MS-DOS og Windows er registrerte varemerker for Microsoft Corporation. Produsert under lisens fra Dolby Laboratories. Dolby, AC-3, Pro Logic og dobbel-D-symbolet er varemerker for Dolby Laboratories. © 2001 Dolby Laboratories. Med enerett. Alle andre produkter er varemerker eller registrerte varemerker for de respektive eierne.

Dette produktet dekkes av én eller flere av de følgende amerikanske patentene:

4,506,579; 4,699,038; 4,987,600; 5,013,105; 5,072,645; 5,111,727; 5,144,676; 5,170,369; 5,248,845; 5,298,671; 5,303,309; 5,317,104; 5,342,990; 5,430,244; 5,524,074; 5,698,803; 5,698,807; 5,748,747; 5,763,800; 5,790,837.

# CREATIVE

# Innhold

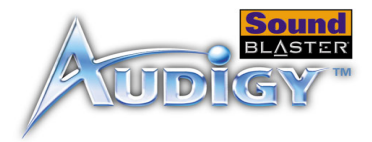

# Innhold

# Innledning

| Digital lydunderholdning av høy kvalitetmed høy grad av klarhet | i   |
|-----------------------------------------------------------------|-----|
| Hva er EAX ADVANCED HD <sup>TM</sup> ?                          | ii  |
| I pakken                                                        | ii  |
| Systemkrav                                                      | ii  |
| Hvis du ønsker mer informasjon                                  | iii |
| Mer Hjelp                                                       | iii |
| Dokument-konvensjoner                                           | iv  |
| Teknisk støtte                                                  | iv  |

### I Installere maskinvaren

| Dette har du bruk for                                    | . 1-1 |
|----------------------------------------------------------|-------|
| Sound Blaster Audigy-kortet (Firewire/IEEE 1394)         | . 1-2 |
| Sound Blaster Audigy-kortet (ikke-Firewire/IEEE 1394)    | . 1-3 |
| Styrespak/MIDI-brakett Firewire/IEEE 1394-valgfritt      | . 1-4 |
| Fremgangsmåte for installasjon                           | 1-5   |
| Trinn 1: Gjøre datamaskinen klar                         | 1-5   |
| Trinn 2: Installere Sound Blaster Audigy-kortet          | 1-6   |
| Trinn 3: Installere Styrespak/MIDI-braketten (valgfritt) | 1-7   |
| Trinn 4: Koble til strømforsyning                        | 1-7   |
| Koble til andre eksterne enheter                         | 1-8   |
| Koble til høyttaler-systemer                             | 1-10  |
| Koble til eksterne enheter                               | 1-12  |
| Plassere høyttalerne                                     | 1-14  |

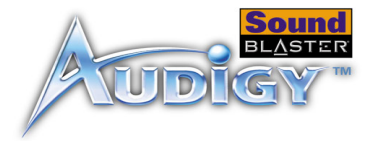

## 2 Installere programvaren

| Installere drivere og applikasjoner          | 2-1 |
|----------------------------------------------|-----|
| Avinstallere applikasions- og enhetsdriverne | 2-2 |
| Installere enhetsdriverne på nytt            | 2-2 |
| Oppdatere Windows 2000 (Service Pack 3)      | 2-3 |

### 3 Sound Blaster Audigy-applikasjoner

| Creative Sound Blaster Audigy-applikasjoner        | 3-1 |
|----------------------------------------------------|-----|
| Creative Taskbar-oppgavelinjen                     | 3-1 |
| Creative Sound Blaster Audigy Online Quick Start   | 3-2 |
| Creative Sound Blaster Audigy Experience           | 3-2 |
| EAX ADVANCED HD <sup>TM</sup> Gold Mine Experience | 3-2 |
| Creative Diagnostics                               | 3-2 |
| Creative Surround Mixer                            | 3-3 |
| Creative AudioHQ                                   | 3-3 |
| SoundFont Control                                  | 3-4 |
| Device Controls                                    | 3-4 |
| Creative Keyboard                                  | 3-4 |
| EAX Control                                        | 3-4 |
| Creative WaveStudio                                | 3-5 |
| Creative PlayCenter                                | 3-5 |
| Creative Recorder                                  | 3-5 |
| Creative MiniDisc Center                           | 3-5 |
| Creative Restore Defaults                          | 3-6 |
|                                                    |     |

## 4 Bruke applikasjoner

| Avspilling av multimedia         | 4-1 |
|----------------------------------|-----|
| Spille ave på DVDer              | 4-1 |
| Spille av MP3- eller WMA-filer   | 4-1 |
| Spille av WAVave- og CD-lydfiler | 4-2 |

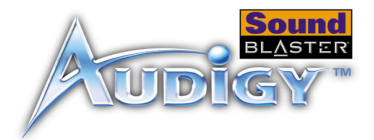

| Spille av MIDI-filer                                         | 4-2   |
|--------------------------------------------------------------|-------|
| Lage filer som ikke er General MIDI-kompatible               | 4-2   |
| Digital underholdning                                        | . 4-2 |
| Spille ave på surroundlyd-filmer                             | 4-2   |
| LageKompilere personlige lydalbum                            | 4-2   |
| Spille inn lyd                                               | . 4-3 |
| Bruke stemmeeffekter                                         | 4-3   |
| Ta opp lyd og effekter                                       | 4-3   |
| Ta opp og redigere video                                     | 4-3   |
| Avansert innholdsskaping                                     | . 4-3 |
| Ta opp flere spor med ASIO                                   | 4-3   |
| Skape musikk                                                 | 4-3   |
| Ta opp og transkribere musikk                                | 4-4   |
| Ta opp og redigere musikkinstrumenter                        | 4-4   |
| Ta opp digital lyd                                           | 4-4   |
| Lage mange effekter                                          | 4-4   |
| Skape og spille av SoundFonts                                | 4-4   |
| Internett-underholdning                                      | . 4-4 |
| Oppleve musikk med visuell underholdning                     | 4-4   |
| Kode CD-sanger til MP3-format                                | 4-5   |
| Laste ned og spille MP3-sanger                               | 4-5   |
| Spille MP3-sanger med EAX ADVANCED HD <sup>™</sup>           | 4-5   |
| Spillreferanse                                               | . 4-5 |
| Få Gled deg overlede av EAX ADVANCED HD <sup>™</sup> -støtte | 4-5   |
| Gled deg overFå glede av DirectSound3D-støtte                | 4-5   |
| Gled deg overFå glede av A3D 1.0-støtte                      | 4-6   |
| Tilpasse omgivelser for spill uten 3D                        | 4-6   |
|                                                              |       |

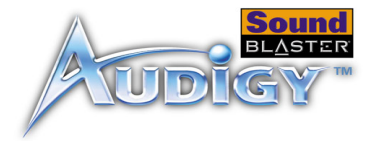

# A Generelle spesifikasjoner

| Funksjoner                                          | A-1   |
|-----------------------------------------------------|-------|
| Tilkoblinger                                        | A-3   |
| Sound Blaster Audigy-kort (Firewire/IEEE 1394)      | . A-3 |
| Sound Blaster Audigy-kort (ikke-Firewire/IEEE 1394) | . A-5 |

# B Problemløsing

| Problemer med å installere programvaren                                   | B-1  |
|---------------------------------------------------------------------------|------|
| Problemer med lyden                                                       | B-2  |
| For Windows 98 SE                                                         | B-4  |
| For Windows Me                                                            | B-4  |
| For Windows 2000 og Windows XP                                            | B-4  |
| For liten hurtigbuffer for SoundFont                                      | B-5  |
| Problemer med styrespak                                                   | B-6  |
| Problemer med Flere lydenheter                                            | B-7  |
| Problemer med Sound Blaster Live! Series- eller Sound Blaster PCI512-kort | B-8  |
| Løse inn/ut-konflikter                                                    | B-9  |
| Problemer i Windows NT 4.0                                                | B-9  |
| Problemer med programbasert DVD-spiller (ikke inkludert)                  | B-10 |
| Problemer med DV-driver for Windows 98 SE/2000/Me                         | B-10 |
| Problemer med filoverføringer på noen hovedkort med VIA-brikkesett        | B-11 |
| Problemer i Windows XP                                                    | B-13 |

# CREATIVE

# Innledning

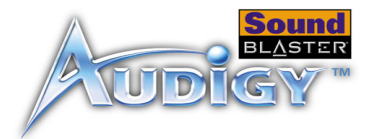

# Innledning

### Digital lydunderholdning av høy kvalitetmed høy grad av klarhet

Takk for at du kjøpte Sound Blaster Audigy, den komplette digitale underholdningsløsningen med kvalitetslyd.

To modeller omhandles i denne håndboken: Sound Blaster Audigy (Firewire<sup>®</sup>/IEEE<sup>®</sup> 1394) med Firewire/IEEE 1394-tilkobling og Sound Blaster Audigy (ikke-Firewire/IEEE 1394) uten Firewire/IEEE 1394-støtte. Firewire/IEEE 1394-programmer gjelder bare for modellen Sound Blaster Audigy (Firewire/ IEEE 1394).

Med dent integrerte 24-biters analog-til-digital-konvertereningsprogrammet (ADC) og digital-til-analogkonvertereningsprogrammet (DAC), leverer Sound Blaster Audigy lyd av meget høy kvalitet med støtte for 96 kHz SPDIF-støtte. Sound Blaster Audigy-kortet med Audigy-prosessoren er fire ganger så kraftig som sin nærmeste konkurrent. Dette gir deg utrolige EAX ADVANCED HD<sup>TM</sup>-teknologier som kan brukes til spill- og musikkopplevelser.

¥

Produktnavnet kan være forskjellig i de ulike regionene. Firewire/IEEE 1394-porten inneholder enkle høyhastighetstilkoblinger til bærbare digitallydspillere, eksterne CD-RW-stasjoner og andre IEEE 1394-kompatible enheter som DV-videokameraercamcordere, skrivere, skannere og digitale stillbildekameraer.

Kombiner Sound Blaster Audigy med den omfattende programvaren som følger med, og du har mye moro foran deg. På installasjons-CDen for Sound Blaster Audigy finner du spennende applikasjoner som gjør det mulig å lage EAX-forbedrede MP3-sanger som du kan dele med vennene dine overpå Internett.

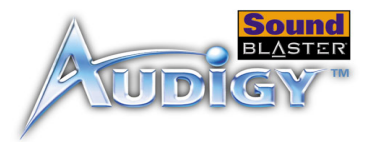

### Hva er EAX ADVANCED HD™?

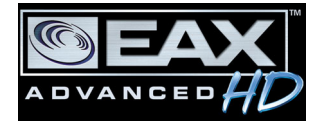

EAX ADVANCED HD gir et høyere nivå av ytelse, effekt og fleksibilitet når det gjelder PC-lyd. Ved å utnytte den økte behandlingskapasiteten til Sound Blaster Audigy-prosessoren sørger EAX ADVANCED HD for en rekke nye kvalitetslydfunksjoner for bedre spill- og musikkopplevelser.

Det helt nye EAX ADVANCED HD Game Audio Library fører spillydakustikk til nye høyder. Ny Multi-Environment<sup>™</sup>-teknologi gjengir opp til fire samtidige lydmiljøer i sanntid. Environment Panning<sup>™</sup> gjør det mulig å skape romvirkninger og plassere miljøer i 3D. Environment Reflections<sup>™</sup> muliggjør lokalisering av tidlige refleksjoner og ekko. Environment Filtering<sup>™</sup> simulerer forplantningen av lyd i både åpne og lukkede miljøer svært presist. Til slutt har vi Environment Morphing<sup>™</sup>, som muliggjør sømløs overgang fra ett miljø til det neste. Disse banebrytende teknologiene åpner for spill med voldsom realisme og innlevelse.

Lydmessig overlegenhet blir også besørget med EAX ADVANCED HD Music Technologies. Audio Clean-Up gjør det mulig å fjerne uønsket støy fra digitale lydfiler. Time Scaling øker og reduserer hastigheten på musikk uten forvrengning. Avspilling av musikk blir ytterligere forbedret med spesialutviklede EAX ADVANCED HD-musikkeffekter.

EAX ADVANCED HD gir en dramatisk forbedret ytelse og funksjonalitet for 3D-lyd, med overlegen lydgjengivelse og raffinerte refleksjonseffekter som gir en digital underholdningsopplevelse uten sidestykke, som bare er tilgjengelig med Sound Blaster Audigy-produktfamilien.

l pakken

Følgende elementer er inkludert i pakken:

- □ Sound Blaster Audigy-kort
- □ Joystick-/MIDI-brakett for SoundBlaster Audigy (bare Firewire/IEEE 1394)
- □ Installasjons-CD for Sound Blaster Audigy

### Systemkrav

### Sound Blaster Audigy-kort

- Genuine Intel® Pentium® 300 MHz, AMD® K6 300 MHz eller raskere prosessor
- □ Intel, AMD eller 100 % Intel-kompatibelt hovedkortbrikkesett-chipset
  - Windows<sup>®</sup> 98 Second Edition (SE)/Windows Millennium Edition (Me) 64 MB RAM Windows XP eller Windows 2000 - 128 MB RAM

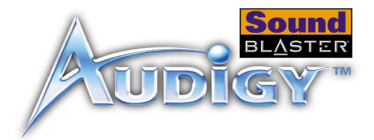

|                         | Good MB ledig harddiskplass                                                                                                    |
|-------------------------|----------------------------------------------------------------------------------------------------|
|                         | LedigTilgjengelig PCI 2.1-kompatibelt spor for Sound Blaster Audigy-kortet                                                              |
|                         | □ Tilgjengelig nabospor for Joystick-/MIDI-brakett (valgfritt)                                                                          |
|                         | □ Hodetelefoner eller høyttalere med forsterker (leveres separat)                                                                       |
|                         | CD-ROM-stasjon installert                                                                                                    |
|                         |                                                                                                    |
| Firewire/IEEE 1394-     | Genuine Intel Pentium II 350 MHz, MMX eller AMD 450 MHz prosessor/3Dnow!                                                                |
| applikasioner, spill og | □ Windows 98 SE, Windows Me, Windows XP eller Windows 2000                                                                              |
|                         | 3D- grafikkakselerator med minst 8 MB -tekstur- RAM for spill                                                                           |
| DVD-VISITINg            | □ 128 MB RAM anbefales for digitale videoopptak (DV) og redigering                                                                      |
|                         | □ Harddisk av typen Ultra DMA på 1 GB (ATA-100 med 7200 rpm og 6 GB anbefales) for DV-                                                  |
|                         | programmer (300 til 500 MB ledig harddiskplass for spill)                                                                               |
|                         | □ Minst annen generasjons DVD-ROM-stasjon med disse anbefalte programbaserte soft- DVD-                                                 |
|                         | spillerne: InterVideo's Win DVD 2000 eller CyberLink's PowerDVD 3.0 og høyere                                                           |
|                         | Andre applikasjoner kan ha høyere systemkrav eller krever en mikrofon. Se den elektroniske hjelpen for programmet hvis du vil vite mer. |
|                         |                                                                                                    |
| Hvis du ønsker          | Se den eElektroniske hurtigstarten for Sound Blaster Audigy og de ulike elektroniske hjelpefilene hvis du                               |
| mer informasjon         | vil vite mer om Creative-applikasjoner. Internett-demonstrasjonen Sound Blaster Audigy Experience gir                                   |
| ·                       | deg en interaktiv minioring i Sound Diaster Addigy og viser kortets egenskaper.                                                         |
| Mer Hielo               | Se på innholdet på installasions CDen for Sound Blaster Audiov for å finne demonstrasioner, biblioteker                                 |
|                         | og annen programvare. Gå til Web-området <b>www.europe.creative.com</b> for å finne de siste Sound Blaster-                             |
|                         | nyhetene og -produktene. Web-området omfatter også informasjon om kjøp, teknisk hjelp og                                                |
|                         | CreativeWare-oppdateringer.                                                                                                    |
|                         |                                                                                                    |

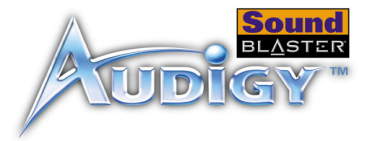

### Dokumentkonvensjoner

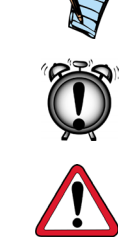

Følgende typografiske konvensjoner er brukt i denne håndboken:

Notisblokkikonet angir informasjon som er av spesiell betydning og som bør tas i betraktning før du fortsetter.

Vekkeklokken angir en advarsel som kan hjelpe deg med å unngå faremomenter.

Varselsignalet indikerer at hvis en ikke følger instruksjonene, kan dette resultere i personskade eller livstruende situasjoner.

### Teknisk støtte

Besøk www.soundblaster.com/support/faq for hjelp med generelle spørsmål.

# CREATIVE

# Installere maskinvaren

I dette kapitlet får du vite hvordan du installerer maskinvaren for Sound Blaster Audigy.

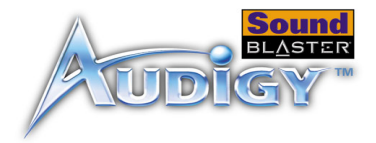

# Installere maskinvaren

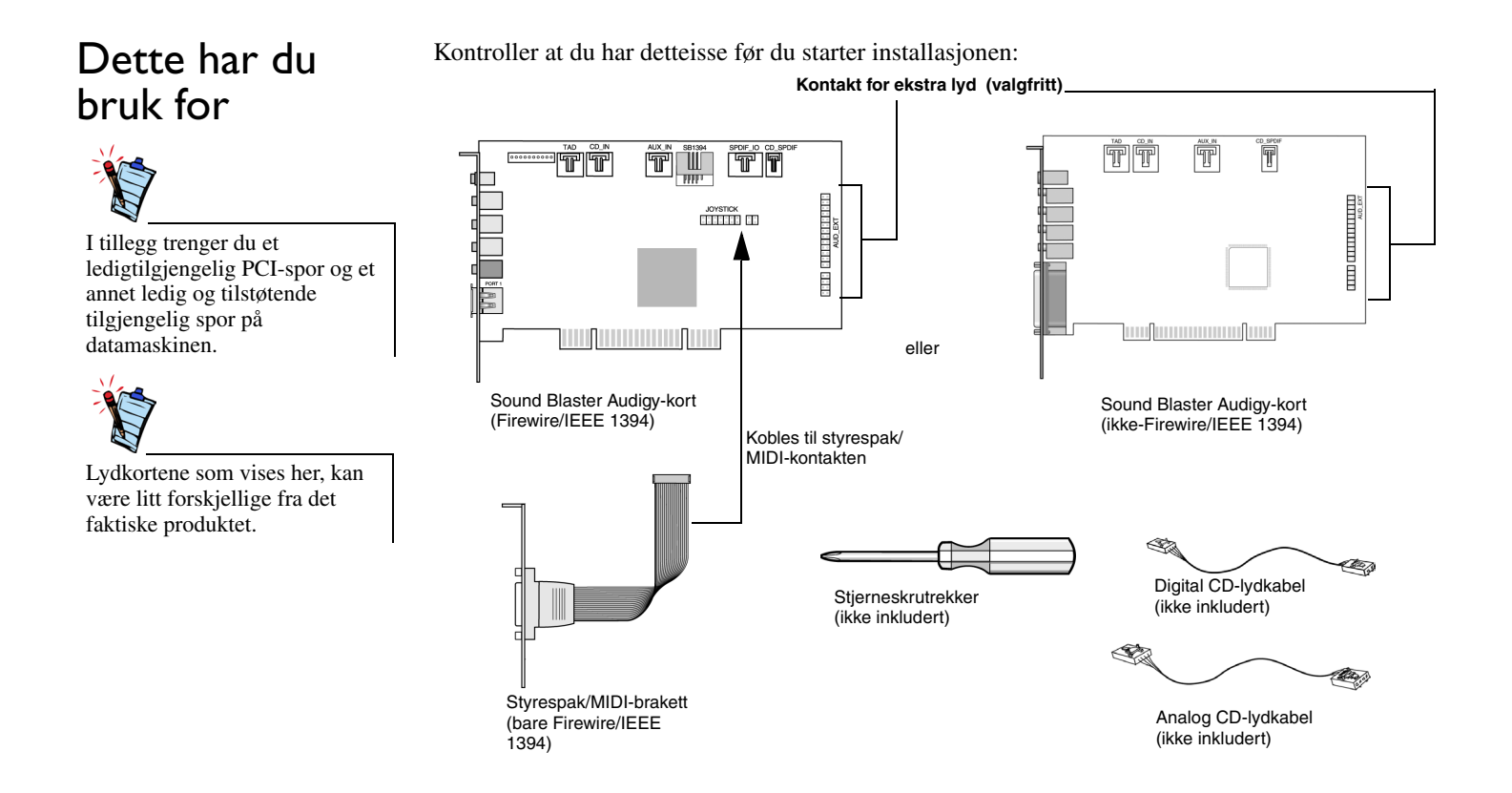

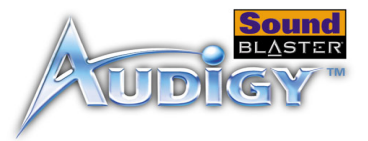

## Sound Blaster Audigy-kortet (Firewire/IEEE 1394)

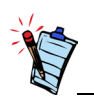

Hvis du vil ha mer information, kan du se "Firewire/IEEE 1394grensesnitt" på side A-4. Lydkortet (Firewire/IEEE 1394) har disse pluggene og kontaktene som du kan bruke ved tilkobling til andre enheter:

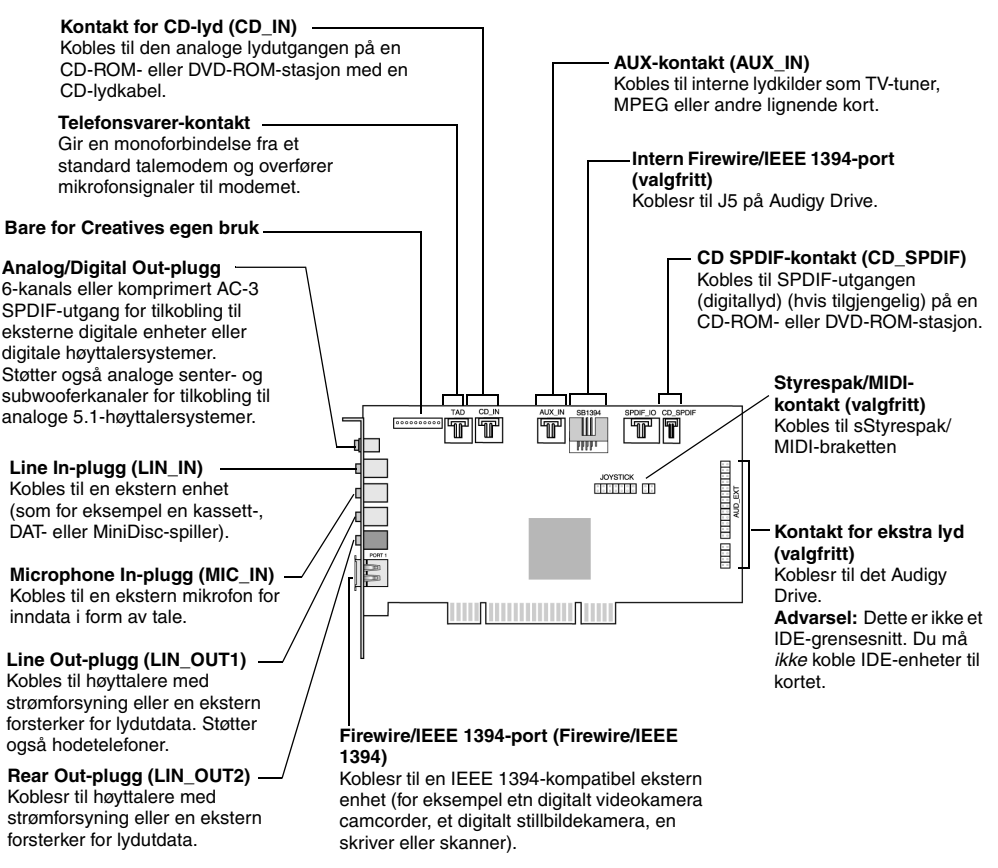

Figur 1-1: Plugger, kontakter og porter på Sound Blaster Audigy-kortet (Firewire/IEEE 1394).

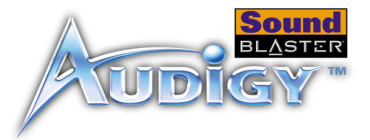

## Sound Blaster Audigy-kortet (ikke-Firewire/ IEEE 1394)

Lydkortet (ikke-Firewire/IEEE 1394) har disse pluggene og kontaktene som du kan bruke ved tilkobling til andre enheter:

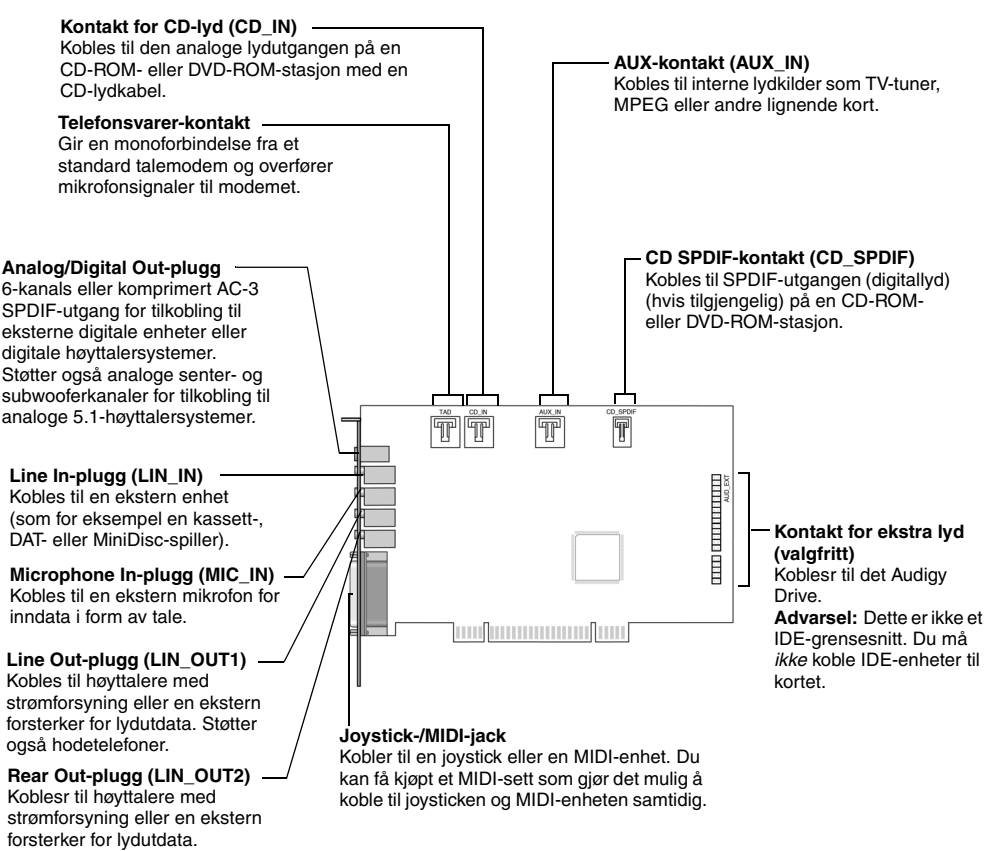

Figur 1-2: Plugger, kontakter og porter på Sound Blaster Audigy-kortet (ikke-Firewire/IEEE 1394).

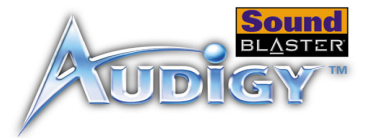

#### Styrespaken/MIDI-braketten har denne kontakten som kan knyttes til andre enheter:

# Styrespak/MIDIbrakett Firewire/ IEEE 1394valgfritt

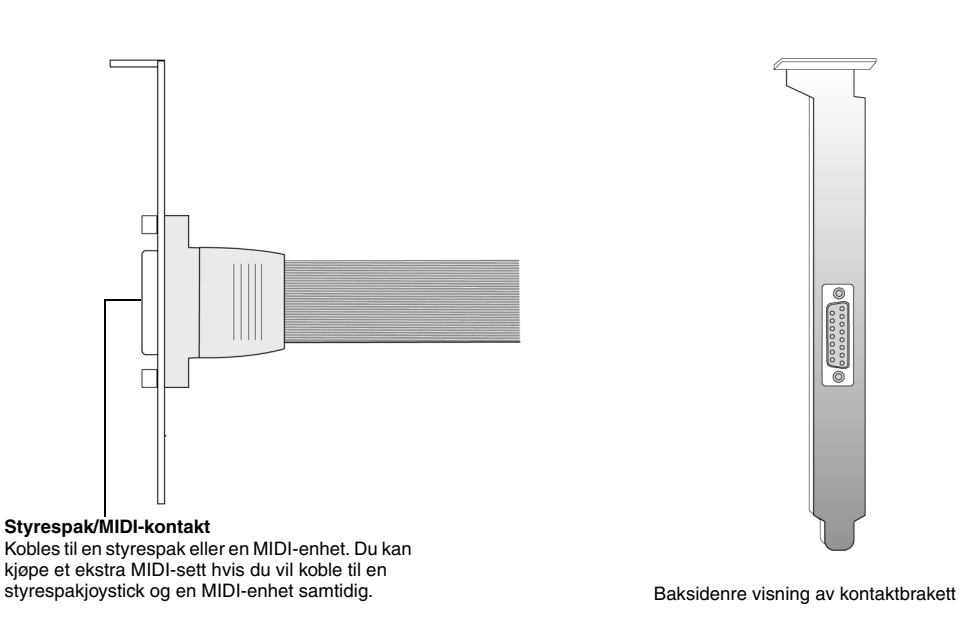

Figur 1-3: Kontakt på styrespak/MIDI-braketten.

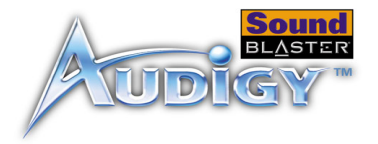

# Fremgangsmåte for installasjon

### Trinn 1: Gjøre datamaskinen klar

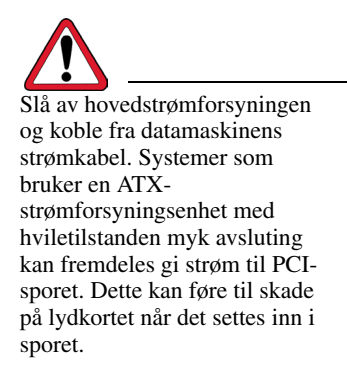

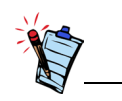

Fjern eksisterende lydkort eller deaktiver det integrerte lydbrikkesettet lyd-chipset. Hvis du vil ha mer informasjon, kan du se "Problemer med Flere lydenheter" på side B-7.

- 1. Slå av datamaskinen og alle eksterne enheter.
- 2. Berør en metallplate på datamaskinen for å jorde deg selv og lade ut eventuell statisk elektrisitet, og trekk deretter strømkabelen ut av vegguttaket.
- 3. Fjern datamaskindekslet.
- 4. Fjern metallbrakettene fra to tilstøtende PCI-spor som ikke er i bruk, som vist i figur 1-4. Säkra kortet med en skruv om så behövs.

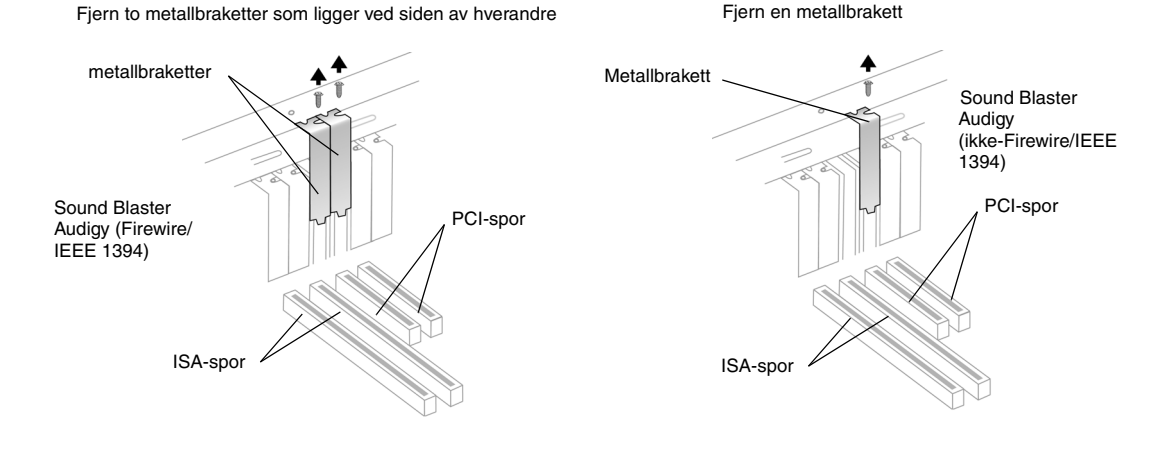

Figur 1-4: Fjerne metallplater

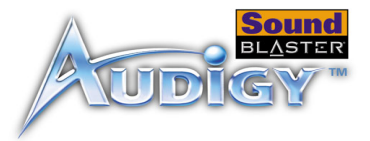

### Trinn 2: Installere Sound Blaster Audigy-kortet

Ikke bruk makt når du setter lydkortet i sporet. Kontroller at den gullfargede PCI-kontakten på Sound Blaster Audigy-kortet justeres i forhold til PCIdatabuss-kontakten på hovedkortet før du setter kortet inn i PCI-utvidelsessporet. Hvis det ikke passer riktig, tar du det forsiktig ut og forsøker igjen.

- 1. Juster Sound Blaster Audigy-kortet i forhold til PCI-sporet og press kortet forsiktig, men bestemt inn i sporet som vist i figur 1-5.
- 2. Skru fast kortet med en av skruene du la til side tidligere.

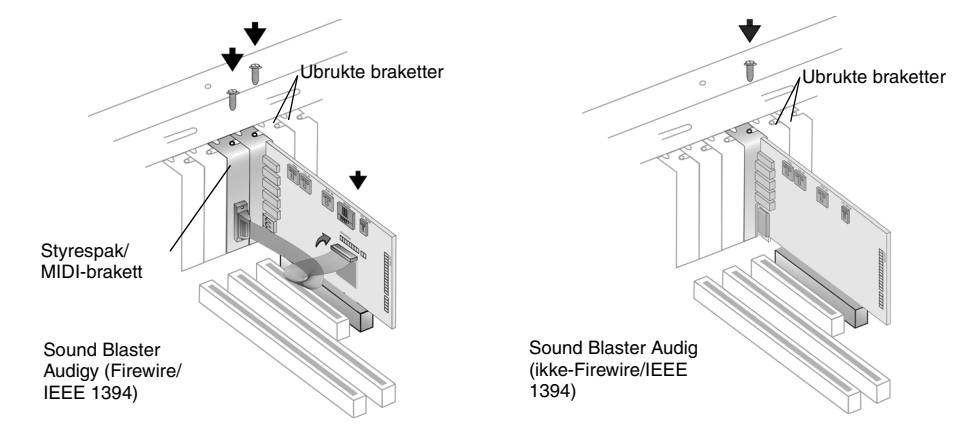

Figur 1-5: Feste lydkortet i utvidelsessporet.

3. Når det gjelder brukere av Sound Blaster Audigy (Firewire/IEEE 1394), festes styrespak/MIDIbraketten til sporet ved siden av Sound Blaster Audigy-kortet (Firewire/IEEE 1394) med den andre skruen.

Koble styrespak/MIDI-kabelen (hvis tilgjengelig) til styrespak/MIDI-kontakten på Sound Blaster Audigy-kortet (Firewire/IEEE 1394), som vist i figur 1-5.

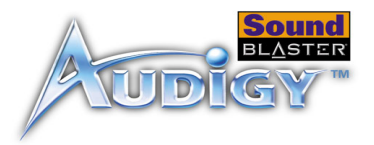

## Trinn 3: Installere Styrespak/MIDIbraketten (valgfritt)

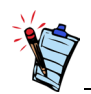

Hvis Sound Blaster Audigykortet er koblet til både CD SPDIF- og CD-lydkontaktene på en CD-ROM- eller DVD-ROM-stasjon, må du ikke aktiverer du ikke alternativene for CD-lyd og CD-digital samtidig i Surround Mixer.

- 1. Hvis du installerer en styrespak eller en MIDI-enhet, fester du Styrespaken/MIDI-braketten til sporet ved siden av Sound Blaster Audigy-kortet (Firewire/IEEE 1394) med den andre skruen.
- 2. Koble Styrespak/MIDI-kabelen til Styrespak/MIDI-kontakten på Sound Blaster Audigy-kortet som vist i figur 1-7.

For analogt CD-lydutsignal:

Koble dentil aAnaloge CD-lydkabelen (ikke inkludert) fra den aAnaloge lydkontakten på CD-ROM/ DVD-ROM-stasjonen til CD\_IN-kontakten på Sound Blaster Audigy-kortet som vist i figur 1-6.

For digitalt CD-lydutsignal:

Koble dentil Digitale CD-lydkabelen (ikke inkludert) fra den dDigitale lyd-kontakten på CD-ROM/ DVD-ROM-stasjonen til CD\_SPDIF-kontakten på Sound Blaster Audigy-kortet som vist i figur 1-6.

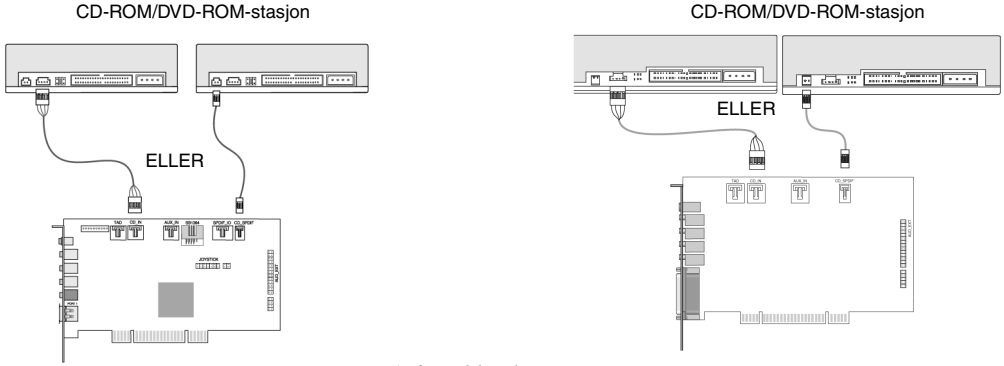

Figur 1-6: Koble til stasjonene.

# Trinn 4: Koble til strømforsyning

- 1. Sett på plass datamaskindekslet.
- 2. Koble strømledningen til vegguttaket og slå på datamaskinen igjen.

Hvis du vil koble Sound Blaster Audigy-kortet til andre enheter, se "Koble til andre eksterne enheter" på side 1-8.

Hvis du vil installere drivere og programvare, se "Installere drivere og applikasjoner" på side 2-1.

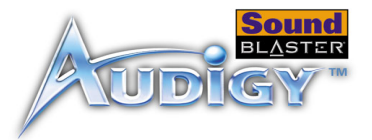

# Koble til andre eksterne enheter

Med Sound Blaster Audigy kan vil du kunne glede deg over fine lytteopplevelser. figur 1-7 viser deg hvordan du kobler andre periferenheter til Sound Blaster Audigy for å optimalisere opplevelsen.

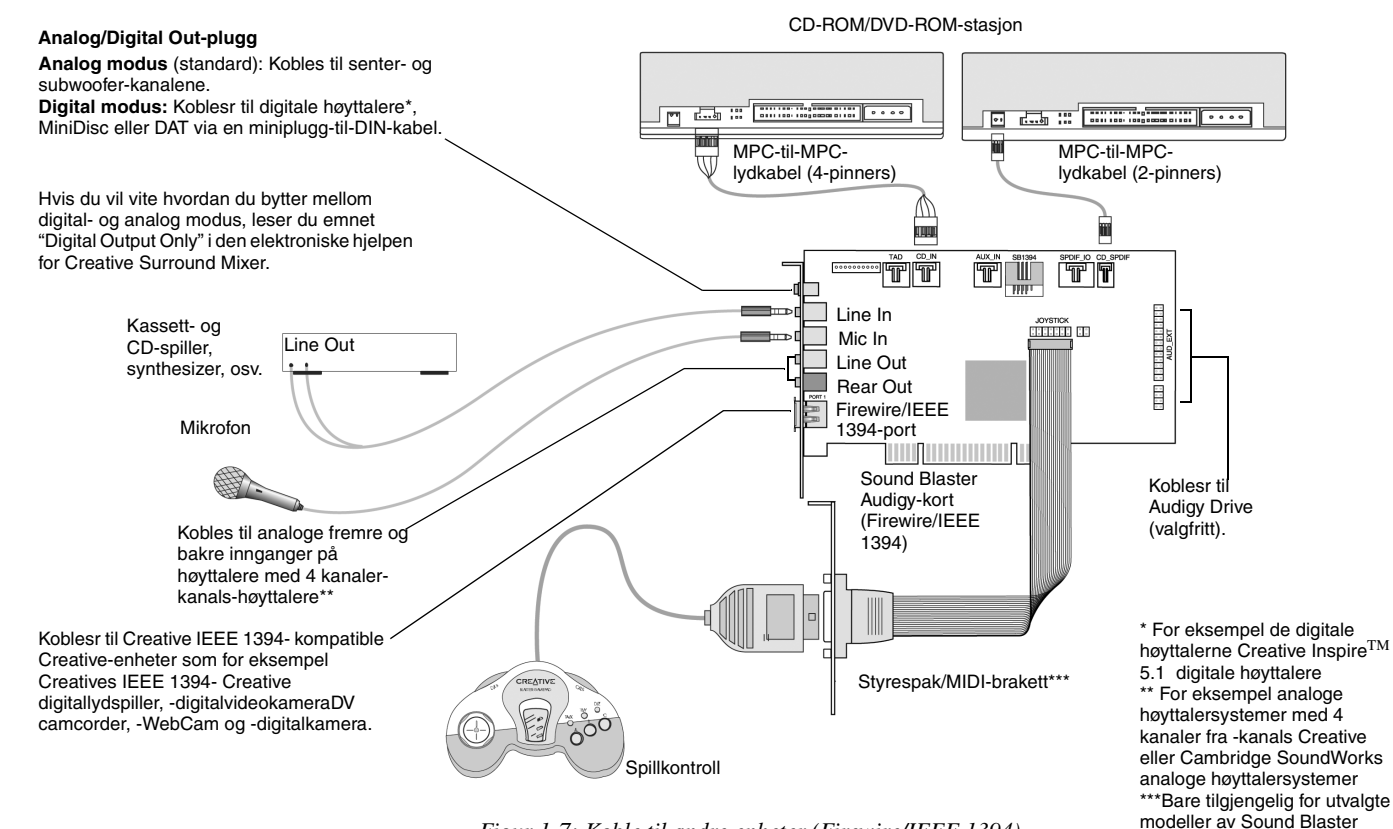

Figur 1-7: Koble til andre enheter (Firewire/IEEE 1394)

Installere maskinvaren 1-8

Audigy-kortet.

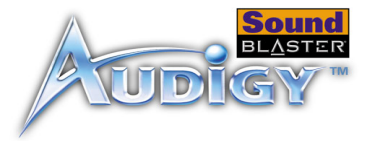

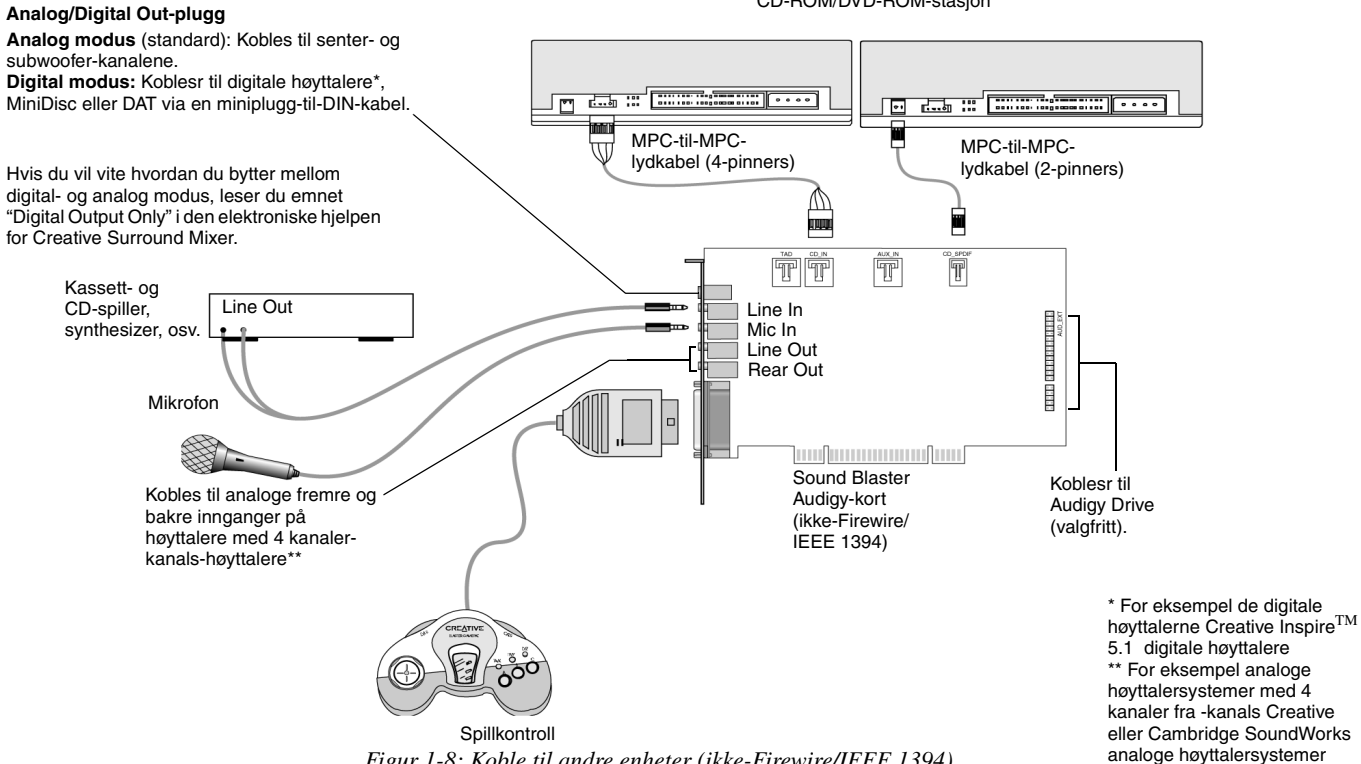

CD-ROM/DVD-ROM-stasjon

*Figur 1-8: Koble til andre enheter (ikke-Firewire/IEEE 1394)* 

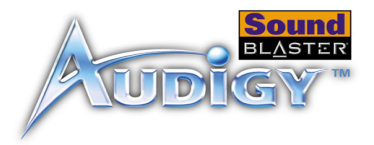

TT

JOYSTICK

Kobles til

(valgfritt).

- - ->

Audigy

Drive

# Koble til høyttalersystemer

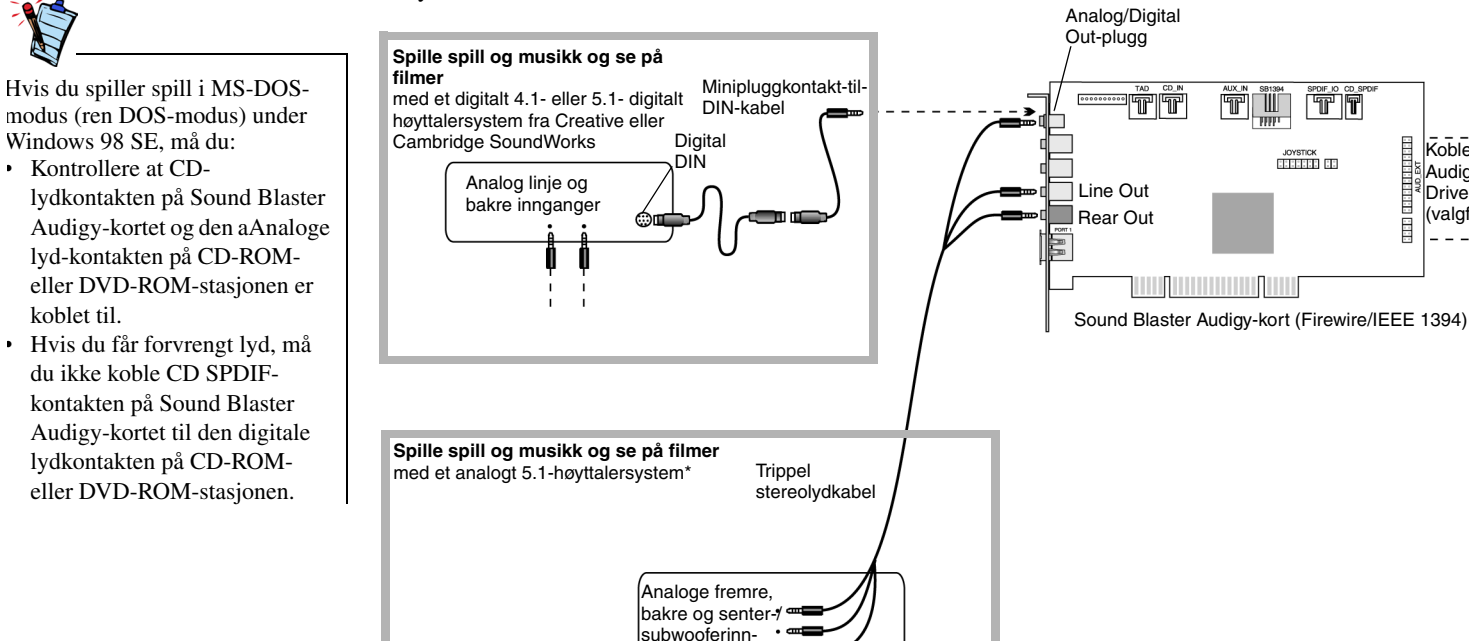

\* For eksempel de analoge høvttalerne Creative Inspire 5.1 analoge høvttalere

ganger

Hvis du vil vite hvordan du bytter mellom digital- og analogmodus, leser du emnet "Digital Output Only" i den elektroniske hjelpen for Creative Surround Mixer.

Hvis du har et 5.1-høyttalersystem, kan du mikse stereokilder (som CD-lyd, MP3, WMA, MIDI og WAV) til 5.1-kanalslyd ved hjelp av CMSS-teknologi (Creative Multi Speaker Surround). Når du skal mikse, må du aktivere CMSS-funksjonen i PlayCenter (Player-visningen). Se den elektroniske hjelpen Hjelp for PlayCenter.

TT

Π

Figur 1-9: Koble Sound Blaster Audigy-kortet (Firewire/IEEE 1394) til høyttalersystemer.

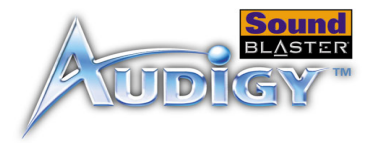

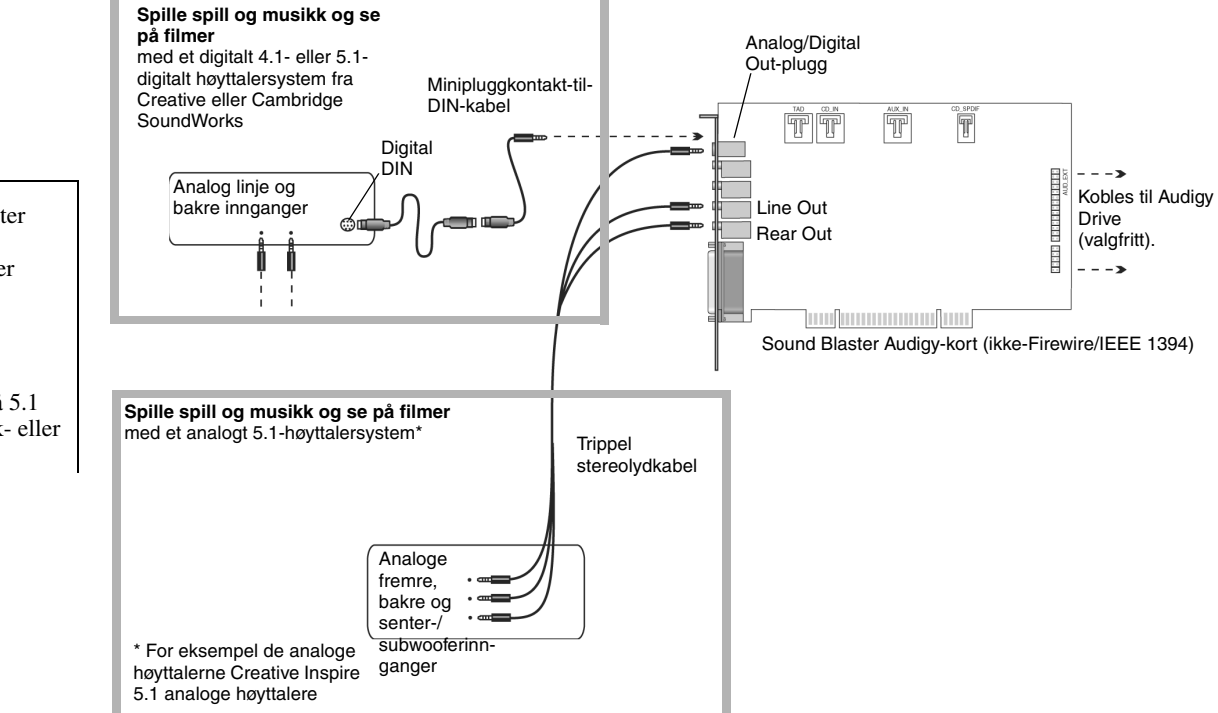

Figur 1-10: Koble Sound Blaster Audigy-kortet (ikke-Firewire/IEEE 1394) til

-10: Koble Sound Blaster Ai

Hvis du kobler Sound Blaster Audigy til Cambridge SoundWorks DTT2500 eller Cambridge SoundWorks PlayWorks 2500 høyttalersystemer via en "miniplugg til DIN"kabelforbindelse, kan du få 5.1 kanaler ved å velge musikk- eller filmmodus på dekoderen.

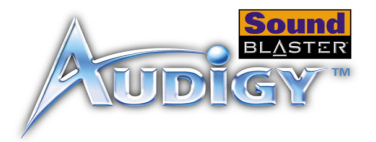

# Koble til eksterne enheter

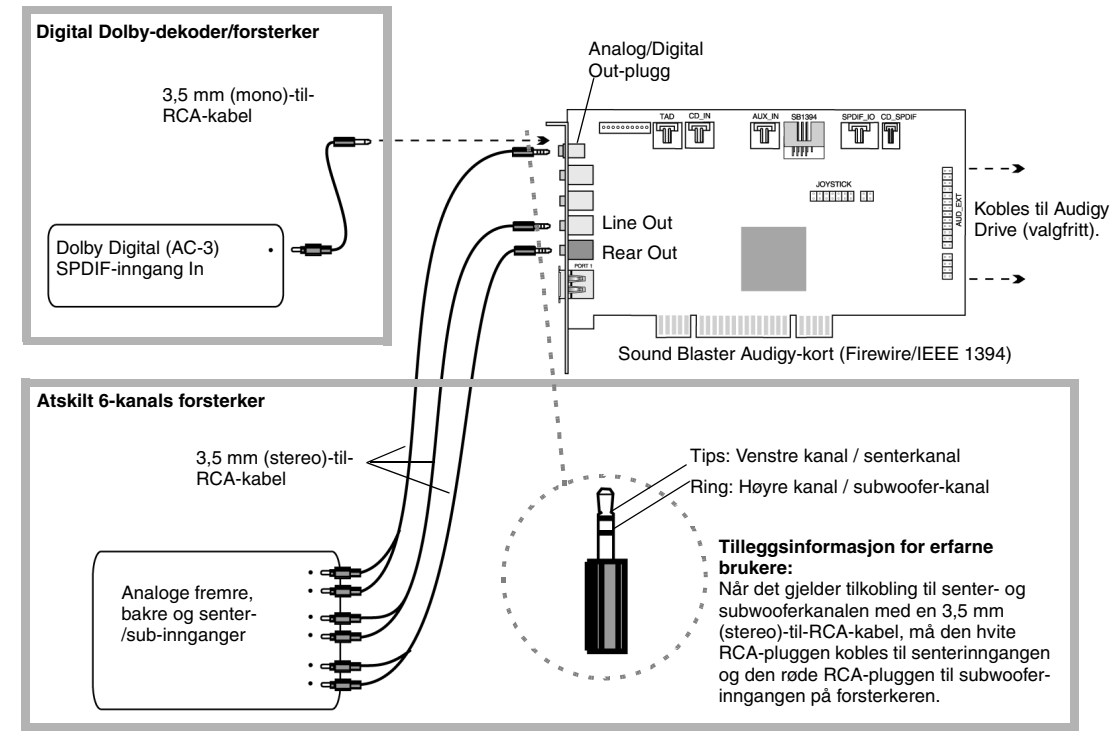

Figur 1-11: Koble til eksterne enheter tilpå Sound Blaster Audigy-kortet (Firewire/IEEE 1394).

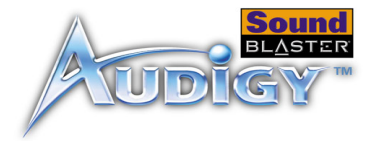

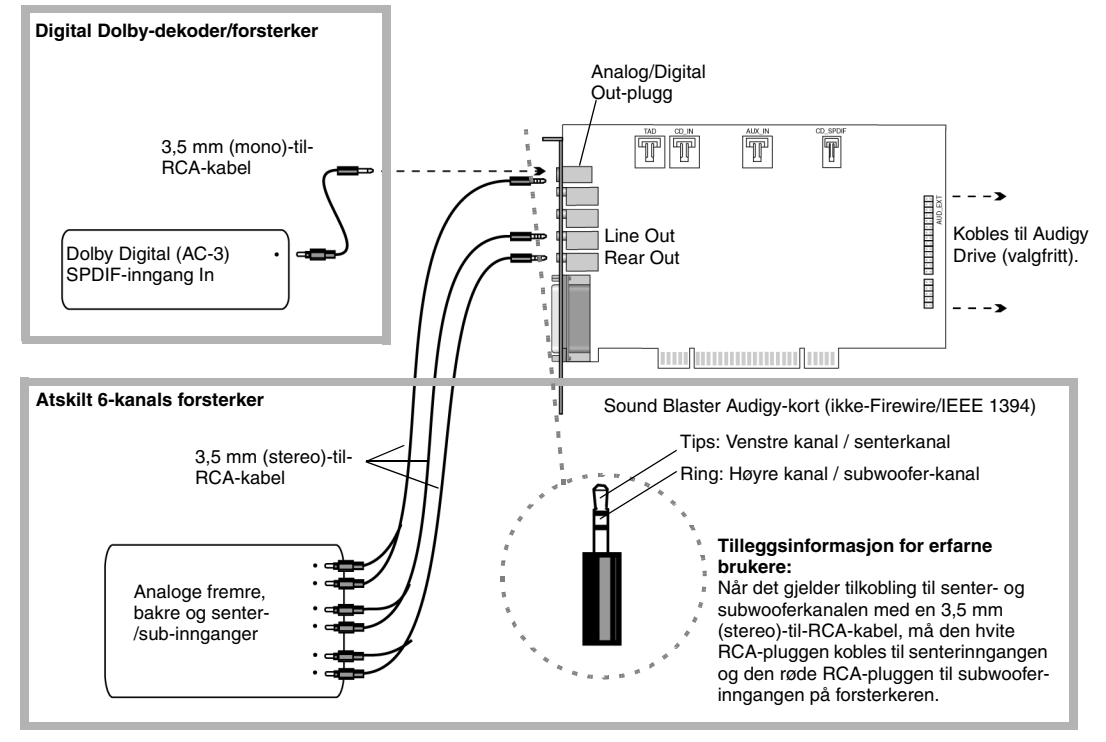

Figur 1-12: Koble til eksterne enheter tilpå Sound Blaster Audigy-kortet (ikke-Firewire/IEEE 1394).

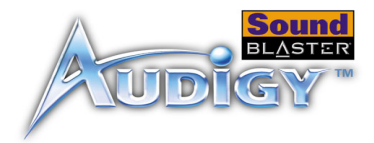

## Plassere høyttalerne

Hvis du bruker fire høyttalere, plasserer du dem slik at de danner hjørnene i et kvadrat der du befinner deg nøyaktig i sentrum (som i figur 1-13), og der de er vendt mot deg. Sørg for at datamaskinskjermen ikke blokkerer banen til fronthøyttalerne. Høyttalernes relative posisjon må kanskje justeres til du får den lydopplevelsen du liker best. Hvis du har en subwoofer, plasserer du enheten i et hjørne av rommet for å få best bassrespons.

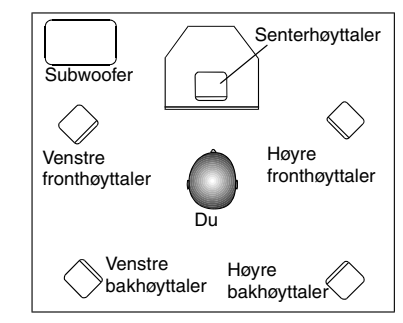

Figur 1-13: Anbefalte høyttalerplasseringer.

# CREATIVE

5

# Installere programvaren

I dette kapitlet får du vite hvordan du installerer programvaren for Sound Blaster Audigy.

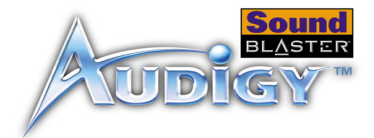

# Installere programvaren

# Installere drivere og applikasjoner

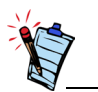

Ved installering kan Windows 98 SE-brukere bli bedt om å sette inn installasjons-CDen for Windows 98 SE i CD-ROMstasjonen. Sett inn installasjons-CDen i CD-ROM-stasjonen og klikk deretter OK-knappen. Hvis systemet ditt ikke ble levert med en Windows 98 SE CD, men i stedet en gjenopprettings-CD, eller hvis du installerte Windows 98SE-kabinettfiler på systemet under installering, klikker du på Bla gjennom for å finne filen i C:\Windows\Options\Cabs. Når du har funnet den riktige .cabfilen, klikker du på OK.

Du må installere enhetsdrivere og applikasjoner for å bruke Sound Blaster Audigy. Hvis du vil installere disse driverne og samlingen av applikasjoner, bruker du fremgangsmåten nedenfor. Veiledningen gjelder for alle Windows-operativsystemer som støttes.

- 1. Etter at du har installert Sound Blaster Audigy-kortet og Styrespaken/MIDI-braketten (valgfritt), slår du på datamaskinen. Windows oppdagerfinner automatisk lydkortet og enhetsdriverne.
- 2. Når du får spørsmål om lyddrivere, klikker du på knappen Avbryt.
- 3. Sett installasjons-CDen for Sound Blaster Audigy inn i CD-ROM-stasjonen. CD-ROMen støtter Autokjør-funksjonen i Windows og startes automatisk. Hvis dette ikke skjer, må du aktivere CD-ROM-stasjonens Beskjed ved automatisk innsetting-funksjon. Hvis du vil ha mer informasjon, kan du slå opp på "Problemer med å installere programvaren" på side B-1.
- 4. Følg veiledningen på skjermen for å fullføre installasjonen.
- 5. Start datamaskinen på nytt når du blir bedt om det.

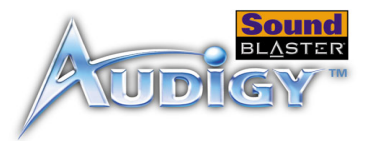

## **Avinstallere** applikasjons- og enhetsdriverne

applikasjonene i alle Windows-operativsystemer. 1. Lukk alle lydkortprogrammer. Dette omfatter også Creative Taskbar. Applikasjoner som kjører under avinstalleringen, blir ikke fjernet. 2. Velg Start -> Innstillinger -> Kontrollpanel. 3. Dobbeltklikk Legg til/fjern programmer. 4. Klikk kategorien Installer/avinstaller og velg Sound Blaster Audigy. Klikk knappen Legg til / fjern. 5. I dialogboksen Creative Uninstaller merker du av for elementene du vil slette, og klikker deretter Neste. De valgte applikasjonene avinstalleres. 6. Klikk **OK**. 7. Start datamaskinen på nytt hvis du blir bedt om det. Du vil kanskje installere programmene på nytt i tilfelle drivere er ødelagt. Installere 1. Sett inn installerings-CDen til Sound Blaster Audigy i CD-ROM-stasjonen. CDen støtter Windows' enhetsdriverne Autokjør-modus og starter automatisk. Hvis ikke, se "Problemer med å installere programvaren" på på nytt side B-1. 2. Klikk på Start -> Innstillinger -> Kontrollpanel. 3. Dobbeltklikk på ikonet Legg til/fjern programmer. 4. Klikk på kategorien Installer/avinstaller, og velg deretter Sound Blaster Audigy. 5. Klikk på Legg til/fjern. 6. Når dialogboksen **InstallShield-veiviser** vises, klikker du på alternativet **Reparer/Endre** for å velge det. Alternativet **Reparer** installerer alle tidligere installerte programmer på nytt.

Alternativet Endre legger til nye programkomponenter eller avinstallerer installerte komponenter.

Av og til må du kanskje avinstallere og deretter installere applikasjoner på nytt for å korrigere problemer,

endre konfigurasjoner eller oppgradere versjoner. Ved hjelp av veiledningen nedenfor kan du avinstallere

7. Følg veiledningen på skjermen for å fullføre installeringen av programmene.

Installere programvaren 2-2

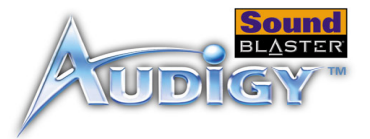

# Oppdatere Windows 2000 (Service Pack 3)

Windows 2000 inneholder nå bedre støtte for AC-3 SPDIF-utdata (ikke-PCM gjennom waveOut) for programbasert DVD-visning. Klikk wWeb-adressen nedenfor hvis du vil gå til Web-området for Microsoft Windows 2000 og laste ned Windows 2000 Service Pack 3. Da kan du bruke denne støtten og korrigereordne andre problemeremner i Windows 2000 OS.

http://microsoft.com/windows2000/default.asp

# CREATIVE

# (C) Sound Blaster Audigy-applikasjoner I dette kapitlet får du vite hvordan du får mest mulig ut av

Sound Blaster Audigy.

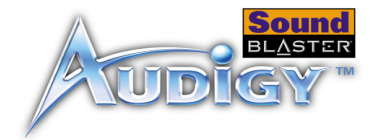

# Sound Blaster Audigy-applikasjoner

# Creative Sound Blaster Audigyapplikasjoner

Sound Blaster Audigy støttes av en rekke applikasjoner som hjelper deg å få best mulig utbytte av lydkortet. Følgende programmer er de viktigste for bruk av lydkortet:

- □ Creative Taskbar-oppgavelinjen
- □ Creative Sound Blaster Audigy Online Quick Start
- □ Creative Sound Blaster Audigy Experience
- □ EAX ADVANCED HD<sup>TM</sup> Gold Mine Experience
- □ Creative Diagnostics
- □ Creative Surround Mixer
- □ Creative AudioHQ
- □ Creative WaveStudio
- □ Creative PlayCenter
- □ Creative Recorder
- □ Creative MiniDisc Center
- □ Creative Restore Defaults

## Creative Taskbaroppgavelinjen

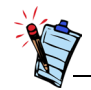

Applikasjonene som følger med Sound Blaster Audigy kan avvikeære litt forskjellig fra dem som beskrives her. Creative Taskbar er en applikasjon som gjør det mulig å utføre oppgaver med lydkortet på en enkel og rask måte. Velg en oppgave og alt blir gjort for deg. De nødvendige applikasjonene startes og innstillingene for miksingblanding og effekter konfigureres automatisk.

Creative Taskbar leveres også med Creative TaskGuide, som inneholder tips og nyttige koblinger for den valgte oppgaven.

Hvis du vil ha mer informasjon og detaljer om hvordan du bruker Creative Taskbar, se den elektroniske Hjelpen for programmet.

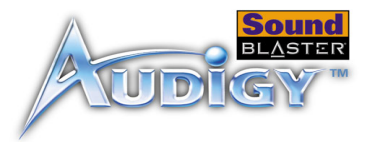

## Creative Sound Blaster Audigy Online Quick Start

## Creative Sound Blaster Audigy Experience

Dette er et godt utgangspunkt for å lære om Sound Blaster Audigy. Den elektroniske hurtiginnføringenstarten består av flere interaktive og informative demoer som viser ulike sider ved Sound Blaster Audigy, som for eksempel digital musikk og digitale spill, visning av filmer, sammenkobling ave sammen høyttalere og utføring ave oppgaver.

Bruk Creative Sound Blaster Audigy Experience for å føle Sound Blaster Audigys fantastiske egenskaper for spill, musikklytting og hjemmestudio. Du vil oppleve fordelen med lydbehandling for flere muiljøer, dynamiske EAX ADVANCED HD-effekter, høykvalitets surround-lyd og EAX-forbedret lyd av hjemmekinokvalitet.

Dette programmet fungerer ikke i Windows NT 4.0.

# EAX ADVANCED HD<sup>™</sup> Gold Mine Experience

Kjør denne demoen, som foregår i en gullgruve, og opplev EAX ADVANCED HD<sup>TM</sup>-teknologier som for eksempel Environment Panning, Environment Reflection og Environment Morphing. Sammenlign scenene med og utenTenk over hvilken forskjell EAX ADVANCED HD<sup>TM</sup> utgjør, såog forstår du hvorfor flere spillutviklere bruker EAX ADVANCED HD<sup>TM</sup>-teknologier for best mulig spillopplevelse.

# Creative Diagnostics

Bruk Creative Diagnostics til å foreta en rask test av lydkortets avspilling av WAVave, MIDI eller CD-lyd Audio, og høyttalerutdata. Hvis du vil ha mer informasjon og detaljer om hvordan du bruker Creative Diagnostics, se den elektroniske Hjelpen for programmet.

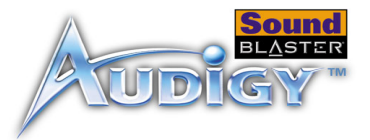

## Creative Surround Mixer

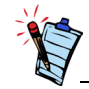

Hvis du vil sette Surround Mixer tilbake til de opprinnelige innstillingene, klikker du på **Start** -> **Programmer** -> **Creative** -> **Sound Blaster Audigy** -> **Creative Restore Defaults**. Creative Surround Mixer er hovedapplikasjonen som brukes til følgende oppgaver:

- □ Teste høyttalere
- □ Bruke EAX ADVANCED HD<sup>TM</sup>-aktiverte lydeffekter
- □ Mikse lyder fra ulike lydinndatakilder
- Angi lydeffekter

Surround Mixer har to modiuser. Klikk **Basic Mode** eller **Advanced Mode** hvis du vil bytte mellom de to modiusene:

I grunnleggende modus (Basic Mode) vises Mixer-panelet. Du kan:

- D mikse lyder fra forskjellige lydkilder når du spiller av eller inn
- □ kontrollere volum, bass, diskant, balanse og inn-/uttoning

I avansert modus (Advanced Mode) vises Surround Mixer- og Mixer-panelet. I Surround Mixer kan du:

- velge lydeffekter
- angi høyttalerutdata
- utføre en høyttalertest

Hvis du vil ha mer informasjon og detaljer om hvordan du bruker Creative Surround Mixer, se den elektroniske Hjelpen for programmet.

# Creative AudioHQ

AudioHQ er Creatives kontrollsenter for lydprogramvare for lyd.

AudioHQ-grensesnittet har samme utseende og bruksmåte som Kkontrollpanelet i Windows. Det inneholder flere kontrollapplikasjoner som lar deg se, lytte på eller sette opp lydegenskapene for en eller flere lydenheter på datamaskinen.

Du kan vise kontrollapplikasjonene i AudioHQ i hovedvinduet som store ikoner, små ikoner, listeelementer eller detaljerte listeelementer. Du kan også velge alle eller invertere utvalget når du er i Applet-visning. Antall elementer i hovedvinduet varierer etter hvilken applikasjon eller enhet som er valgt. By Audio Device-enhets-visningen viser bare kontrollapplikasjonene som støttes av den valgte enheten. Applet-visningen viser bare lydenhetene som støtter den valgte applikasjonen.

Sound Blaster Audigy-applikasjoner 3-3

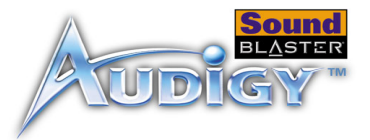

| Hvis du vil ha mer informasjon og detaljer om hvordan du bruker Creative AudioHQ, se den elektronisk |
|----------------------------------------------------------------------------------------------------|
| Hjelpen for programmet.                                                                              |

| • • •                                |
|--------------------------------------|
| ngi hurtigbuffermetoden og -området. |
|                                      |

Hvis du vil ha mer informasjon og detaljer om hvordan du bruker SoundFont Control, se den elektroniske hjelpen for programmet.

**Device Controls** Ved hjelp av Device Controls kan du konfigurere enheter og gjøre det mulig å utføre flere WAVaveavspillinger samtidig. Du kan for eksempel spille fem WAVave-spor samtidig.

Hvis du vil ha mer informasjon og detaljer om hvordan du bruker Device Controls, se den elektroniske hjelpen for programmet.

**Creative Keyboard** Creative Keyboard er et virtuelt keyboard som lar deg lytte til eller spille musikknoter produsert gjennom MIDI-enheter.

MIDI-inndataDu kan bruke eksterne MIDI-innenheter til å lytte på MIDI-banker og -instrumenter. Først kobler du en<br/>MIDI-innenhet til lydkortet, og deretter velger du denne enheten i Creative Keyboard.

**EAX Control** Ved hjelp av EAX Control kan du konfigurere Sound Blaster Audigy-brikkenchipens effektmotor.

Med den kan du til et lavt nivå angi komponentene som utgjør lydelementene som igjen utgjør en lydeffekt.

Den lover å gi deg lyder som er så livaktige at du nesten kan se dem! Det er det første systemet i datamaskinindustrien som gjenskaper og leverer interaktive og naturtro lydopplevelser fra virkeligheten i spill, musikk og andre lydapplikasjoner. Ved hjelp av disse lydeffektene blirløftes datamaskinen mer enn en hjemmekinout av en "hjemmelaget" fremvisningskvalitet, den og omgir deg med lyd som er så levende at du nesten kan "se" den! Effektene overgår våre dagers surround-lyd og 3D-lyd, og utformer faktisk omgivelsene ved å ta hensyn til romstørrelse, akustikk, ekkoklang og mange andre effekter som skaper en virkelighetstro opplevelse.

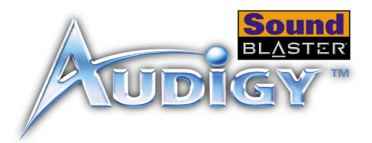

Hvis du vil ha mer informasjon og detaljer om hvordan du bruker EAX ADVANCED HD<sup>™</sup> Control, se den elektroniske Hjelpen for programmet.

Creative WaveStudio lar deg utføre følgende lydredigeringsfunksjoner på en enkel måte:

- Spille av, redigere og ta opp 8-biters (båndkvalitet) og 16-biters (CD-kvalitet) digitallyddata (WAVave).
- □ Forbedre digitallyddataene eller lage unike lyder med forskjellige spesialeffekter og redigeringsmuligheter som reversering, ekko, demping, panorering, klipping, kopiering og liming
- Apne og redigere flere lydfiler samtidig
- □ Åpne Raw- (.RAW) og MP3-datafiler (.MP3)
- □ Hvis du vil ha mer informasjon og detaljer om hvordan du bruker Creative WaveStudio, se den elektroniske Hjelpen for programmet.

Creative PlayCenter er en revolusjonerende spiller for musikk-CDer og digitallyd (som MP3 og WMA). I tillegg til å holde styr på dine digitale favorittlydfiler er den også en integrert MP3/WMA-koder for å konverteringe av musikk-CD-spor til komprimerte digitallydfiler. Den kan kode spor mye hurtigere enn normal avspillingshastighet og opp til 320 kbps (for MP3).

**Note:** Hvis du vil ha mer informasjon og detaljer om hvordan du bruker Creative PlayCenter, se den elektroniske Hjelpen for programmet.

Med Recorder kan dular deg spille inn lyder eller musikk fra forskjellige inndatakilder, for eksempel

mikrofonern eller CDern, og lagre dem som WAVave-filer (WAW). Hvis du vil ha mer informasjon og

detaljer om hvordan du bruker Creative Recorder, se den elektroniske Hjelpen for programmet.

## Creative Recorder

Creative

WaveStudio

# Creative MiniDisc Center

Med Creative MiniDisc Center kan du spille av sanger på CDer eller støttede lydformater for innspilling på digitale opptakere som DAT-maskiner, og også MiniDisc-spillere (MD).

Med Creative MiniDisc Center kan du

□ lage et lydalbum med favorittsangene dine, der hver sang kan være i forskjellig format

Sound Blaster Audigy-applikasjoner 3-5

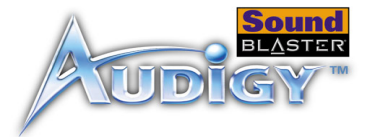

automatisk legge inn en forhåndsdefinert periode med stillhet mellom hver sang
 spille av ditt personlige lydalbum og ta det opp på MD-spilleren
 Hvis du vil ha mer informasjon om hvordan du bruker Creative MiniDisc Center, kan du se den elektroniske hjelpen for programmet.
 Creative Restore
 Ved hjelp av Creative Restore Defaults kan du gjenopprette alle lydinnstillingene til standardinnstillingene.

# CREATIVE

# Bruke applikasjoner

l dette kapitlet får du vite mer om hvilke applikasjoner du kan bruke når du vil spille inn lyd eller lage annetlage innhold, høre på musikk, se på film eller spille spill og underholdning.

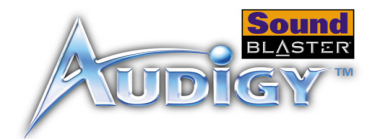

# Bruke applikasjoner

Med Sound Blaster Audigy får du multimediaavspilling av multimedia av høy kvalitet, digital underholdning, muligheter for innspilling av lydå komponere lydinnhold, Internett-underholdning og spill. På de følgende sidene nedenfor får du vite hvilke applikasjoner som best oppfyller dine behov.

# Avspilling av multimedia

### Spille ave på DVDer

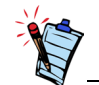

Noen programbaserte DVDdekodere/spillere kan ikke dekode opp til 5.1-kanalslyder, men kan allikevel støtte SPDIFutdata. I så fall aktiverer du SPDIF-utdatafunksjonen for å få Sound Blaster Audigy til å dekode Dolby Digital-signalet.

Spille av MP3- eller WMA-filer Hvis du har en ekstern Dolby Digital (AC-3)-dekoder, kan du nyte Dolby Digital- lyden innhold på dine DVD-filmene diner.

Hvis du ikke har en ekstern Dolby Digital (AC-3)-dekoder, må du først ha en DVD-kompatibel stasjon og et høyttalersett som støtter opp til seks kanaler, for eksempel de analoge høyttalernee for Creative Inspire 5.1. Deretter må du ha en programbasert DVD-spiller som kan sende et komprimert AC-3 SPDIF-signal til Sound Blaster Audigy-kortet for dekoding (for eksempel Intervideo WinDVD 2000 eller Cyberlink PowerDVD)

I Creative Surround Mixer må du aktivere Dolby Digital (AC-3) Decode-funksjonen. Hvis du vil ha mer informasjon, se den elektroniske hjelpen for Creative Surround Mixer.

Aktiver SPDIF-utdatafunksjonen eller tilsvarende funksjon i den programbaserte DVD-dekoderen/ spilleren.

Creative PlayCenter støtter og spiller av MP3- og WMA-filer.

Bruke applikasjoner 4-1

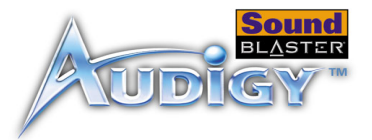

| Spille av WAVave- og<br>CD-lydfiler                   | Bruk Creative PlayCenter til å spille av både WAVave- og CD-lydfiler. WAV er formatet for digitale lydfiler under Windows-operativsystemer. CD-lyd refererer til CDer med lyd som kan spilles av på CD-ROM-stasjonen.                                                                                                    |
|-------------------------------------------------------|----------------------------------------------------------------------------------------------------|
| Spille av MIDI-filer                                  | MIDI (*.MID) er et musikkformat som bruker en intern synthesizer for avspilling. Bruk Creative PlayCenter for avspilling av MIDI-filer.                                                                                                    |
| Lage filer som ikke<br>er General MIDI-<br>kompatible | Mange musikere har laget musikkfiler som bruker eksotiske eller uvanlige instrumenter (ikke General MIDI-kompatible) ved hjelp av Vienna Soundfont Studio. Disse instrumentene lagres i SoundFont-banker. Slike MIDI-filer kan spilles av ved å bruke Creative PlayCenter. Installasjons-CDen for Sound Blaster Audigy inneholder mange MIDI-demoer som bruker SoundFont-banker av høy kvalitet.            |
| Digital<br>underholdning                              |                                                                                                    |
| Spille ave på<br>surroundlyd-filmer                   | Hvis du vil nyte filmunderholdning av høy kvalitet, bør du sørge for å ha gode høyttalere. Hvis du har 4<br>eller 5 høyttalere koblet til Sound Blaster Audigy, konfigurerer du høyttalerne i Creative Surround Mixer.<br>Når det gjelder DVD-filmer anbefales det at du kjøper digitalt system for hjemmeunderholdning, i<br>tillegg til de digitale høyttalerne Creative Inspire 5.1 digitale høyttalere. |
| LageKompilere<br>personlige lydalbum                  | Du kan kompilerelage lydalbum som inneholder CD-lyd-, WAV- eller MIDI-filer ved hjelp av Creative PlayCenter.                                                                                                    |

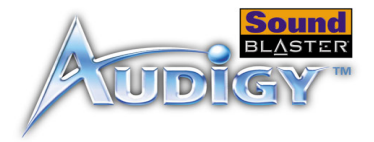

# Spille inn lyd

| Bruke<br>stemmeeffekter       | Når du synger og tar opp egne sanger, kan du forbedre stemmen din og også legge til spesialeffekter. Du kan gjøre dette med EAX Control, som du har tilgang til fra Creative Surround Mixer.                                                                                                    |
|-------------------------------|----------------------------------------------------------------------------------------------------|
| Ta opp lyd og<br>effekter     | Creative Recorder er en enkel måte å ta opp en hvilken som helst lydkilde på uten tanke på mikserinnstillinger. Du kan også ta opp alle mulige lydeffekter.                                                                                                    |
| Ta opp og redigere<br>video   | Ved hjelp av digitale videoprogrammer som Ulead VideoStudio, kan du ta opp og redigere egne videoer, og kopiere dem i populære formater som AVI, QT, MOV og MPEG.                                                                                                    |
| Avansert<br>innholdsskaping   |                                                                                                    |
| Ta opp flere spor<br>med ASIO | Du kan lage et hjemmemusikkstudio med program-MIDI-sequencere som for eksempel Cubasis VST.<br>Med den kan du sette sammen egne produksjoner som består av flere musikkspor fra en MIDI-<br>synthesizer (intern eller ekstern), gitaren din eller et annet eksternt musikkinstrument (Line-In), en digital<br>enhet (SPDIF) eller en mikrofon. ASIO-støtten gjør at du kan lage alt dette med forbløffende lite latens<br>(som løser synkroniseringsproblemer med flere spor) |
| Skape musikk                  | Du kan skape skrivebordsmusikk på Sound Blaster Audigy med Cubasis VST. Koble et keyboard (med MIDI-kontroller) til styrespak/MIDI-porten, og du har straks en synthesizer av høy kvalitet med denne programvaren. Sequencer-programvaren som følger med, gir deg også mulighet til å komponere egen musikk og lage egne arrangementer.                                                                                                    |

Bruke applikasjoner 4-3

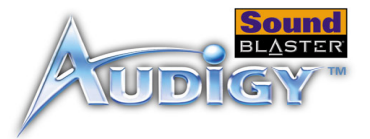

| Ta opp og<br>transkribere musikk               | Med Cubasis VST kan du ta opp din egen musikk og transkribere den til noteskrift. Du kan til og med skrive ut dine egne noter.                                                                                                    |
|------------------------------------------------|----------------------------------------------------------------------------------------------------|
| Ta opp og redigere<br>musikkinstrumenter       | Du kan ta opp alle lydeffekter eller sample sløyfer og deretter bruke dem som et MIDI-instrument, alt<br>ved hjelp av Vienna SoundFont Studio. Du kan også redigere eksisterende SoundFont-banker.                                                                                      |
| Ta opp digital lyd                             | Du kan gjøre digitale opptak og utføre redigering (16-bits, 48 kHz) på datamaskinen med Sound Blaster<br>Audigy ved hjelp av Creative Wave Studio. Koble til en hvilken som helst SPDIF-kompatibel enhet, for<br>eksempel et DAT-dekk, og velg CD Digital i Creative Surround Mixer.    |
| Lage mange effekter                            | Sound Blaster Audigy leveres med mange forskjellige effekter som kan programmeres. Du kan<br>bokstavelig talt skape tusenvis av refleksjons- og andre spesialeffekter i EAX Control, som kan åpnes fra<br>Creative Surround Mixer.                                                      |
| Skape og spille av<br>SoundFonts               | Med Creatives SoundFont-teknologi har du ubegrensede muligheter til å skape lyd til bruk i din egen<br>musikk. Lag dine egne SoundFont-banker i Vienna SF Studio for å konvertere trommesløyfer til<br>SoundFont-banker. Du kan laste ned Vienna SF Studio fra http://www.SoundFont.com |
| Internett-<br>underholdning                    |                                                                                                    |
| Oppleve musikk<br>med visuell<br>underholdning | Med Creative Oozic Player knyttes MP3-sangene til en tilpasset "musikkvideo" (MV3), som inneholder 3D-animasjon av høy kvalitet, og gir sangeneet et dynamisk visuelt uttrykk til sangene dine.                                                                                         |

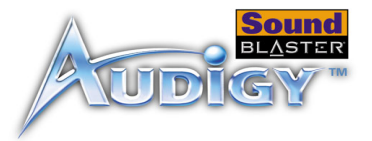

| Kode CD-sanger til<br>MP3-format                          | Med Creative PlayCenter kan du kode og overføre ta opp alle dine favorittsangene diner fra CD til datamaskinens harddisk, slik at du har en database med tilpassede sanghitlister.                                                                                                    |
|-----------------------------------------------------------|----------------------------------------------------------------------------------------------------|
| Laste ned og spille<br>MP3-sanger                         | Med Creative PlayCenter kan du legge til sanger i databasen ved å laste dem ned fra forskjellige<br>Internett-områder.                                                                                                    |
| Spille MP3-sanger<br>med EAX<br>ADVANCED HD™              | Bruk Creative PlayCenter til å lage MP3-gjengivelser med flerdimensjonal og flerteksturert realisme ved<br>å legge til omgivelser, for eksempelsom en "konserthall" eller et "badeværelse"! Du kan til og med dele<br>disse forbedrede MP3-sangene med andre som ikke har et Sound Blaster Audigy-kort. |
| Spillreferanse                                            |                                                                                                    |
| Få Gled deg<br>overlede av EAX<br>ADVANCED HD™-<br>støtte | Gled deg over Få glede av de mange EAX ADVANCED HD <sup>TM</sup> -titlene fra de største<br>spillutviklerneutviklerne av kvalitetsspill. Spill som tar deg med inn i naturtro omgivelser!. Gå til http://<br>www.eax.creative.com hvis du vil vise en fullstendig liste over kompatible titler.         |
| Gled deg overFå<br>glede av<br>DirectSound3D-<br>støtte   | Sound Blaster Audigy har støtt for DDirectSound3D (DS3D)-spill (DS3D)støttes på Sound Blaster<br>Audigy. Tredimensjonal lyd somDu kan høre lyder plassert i 3D-rom som forbedrer spillopplevelsen.                                                                                                    |

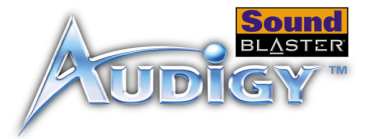

Gled deg overFå glede av A3D 1.0støtte

Tilpasse omgivelser for spill uten 3D Kortet oversetter A3D-signaler til DirectSound3D slik at du kan nytefå glede av A3D-spill.

Du kan lage tilpassede omgivelser for spill uten EAX ADVANCED HD<sup>TM</sup>-støtte ved hjelp av EAXkontrollpanelet, som du får tilgang til kan nås fra Creative Surround Mixer.

# CREATIVE

# Generelle spesifikasjoner

Denne delen viser spesifikasjonene til Sound Blaster Audigy-kortet.

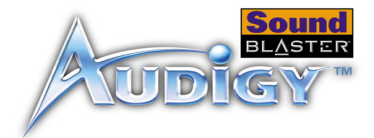

# Generelle spesifikasjoner

|                             | Denne delen inneholder spesifikasjonene til Sound Blaster Audigy-kortet (Firewire/IEEE 1394/ikke-<br>Firewire/IEEE 1394) og sStyrespak/MIDI-braketten (bare Firewire/IEEE 1394).                                                                                                    |
|-----------------------------|----------------------------------------------------------------------------------------------------|
| Funksjoner                  |                                                                                                    |
| PCI Bus Mastering           | <ul> <li>Følger versjon 2.1 av PCI-spesifikasjonen</li> <li>'Bus mastering' reduserer ventetid og øker systemets ytelse</li> </ul>                                                                                                    |
| Audigy-prosessor            | <ul> <li>Avansert maskinvareakselerert digital effektbehandling</li> <li>32-biters digital behandling med dynamisk intervall på 192 dB</li> <li>Patentert 8-punkts interpolarisering som reduserer fordreining til uhørlige nivåer</li> <li>64-stemmers maskinvarebasert wavetable-synthesizer</li> <li>Profesjonell digital miksing og equalizerfunksjon</li> <li>Ubegrenset størrelse på SoundFont-bank kan tilordnes vertsmaskinens minne (begrenset av tilgjengelig systemminne)</li> </ul>                                                                                                    |
| Lydbane med høy<br>kvalitet | <ul> <li>Mikser analoge kilder som for eksempel CD-lyd Audio, Line in, Auxiliary, TAD og PC-høyttaler,<br/>Microphone Iin via AC'97-kodek Codec med interne digitale kilder</li> <li>Avspilling av 64 lydkanaler, hver med vilkårlig samplingsfrekvens</li> <li>32-biters miksing av alle digitale kilder i Audigys Digital Mixer</li> <li>24-biters analog-til-digital konvertering av analoge signaler ved sampling på 48 kHz</li> <li>24-biters digital-til-analog konvertering av digital kilder ved 48 kHz til analog 5.1- høyttalerutgang</li> <li>16-biters samplingsfrekvens for innspilling: 8, 11,025, 16, 22,05, 24, 32, 44,1 og 48 kHz</li> </ul> |

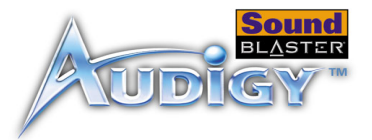

| Profesjonell digital<br>lydbehandling | Støtter inndatasignal ifor (SPDIF)-format (Sony/Philips Ddigital Interface)t grensesnitt (SPDIF –<br>digital interface)-format for opp til 24-biters/96 kHz-kvalitet<br>SPDIF-utdata med opp til 24-biters oppløsning til en valgfri samplingsfrekvens på 44,1, 48 eller<br>96 kHz<br>Obs! SPDIF-utdata er ikke tilgjengelig når du spiller av beskyttet digitallydinnhold som er<br>redigert ved hjelp av DRM (Digital Rights Management)-teknologi (Digital Rights Management)<br>Valgbare 6-kanals SPDIF-utdata til eksterne forsterker-/digitale høyttalersystemer<br>Programvarebytting av SPDIF-inndata-til-utdata (omkoblingbypass) for å minimalisere problemer<br>med kabeltikobling (med Audigy Drive-oppgraderingsalternativet) |
|---------------------------------------|----------------------------------------------------------------------------------------------------|
|                                       | Flersporsopptak med lav latens med ASIO-støtte                                                                                                    |
| Fleksibel Mixer-kontroll              | Programbasert avspillingskontroll av CD-lyd Audio, Line In, Auxiliary, TAD, PC-høyttaler,<br>Microphone In, Wave/DirectSound-enhet, MIDI-enhet, CD Digital (CD SPDIF)                                                                                                    |
|                                       | Programbasert innavspillingskontroll avfor Analog Mixmiks (CD-lyd Audio, Line In, Auxiliary, TAD, PC-høyttaler), Microphone In, Wave/DirectSound-enhet, MIDI-enhet, CD Digital (CD SPDIF)                                                                                                    |
|                                       | Valgbare inndatakilder eller miksing av diverse lydkilder for innspilling                                                                                                    |
|                                       | Justerbar hovedvolumkontroll                                                                                                    |
|                                       | Separat bass- og diskantkontroll                                                                                                    |
|                                       | Balansekontroll foran/bak                                                                                                    |
|                                       | Demping- og panoreringskontroll for mikserkilder                                                                                                    |
| Dolby Digital (AC-3)-<br>dekoding     | Dekoder Dolby Digital (AC-3) til 5.1-kanaler eller gjennomgående komprimert Dolby Digital (AC-3)<br>PCM SPDIF-flytstrøm til ekstern dekoder                                                                                                    |
| dekoding                              | Bassomdirigering: forbedrer bassignalene til subwoofere i små satellitthøyttalersystemer                                                                                                    |
|                                       | OvergangsJusterbar bassfrekvens (10–200 Hz): kan justeres i forhold til frittstående subwoofer-<br>enheter for ønsket bass-nivå                                                                                                    |
|                                       | Justerbar senter- og LFE-nivåkontroll                                                                                                    |

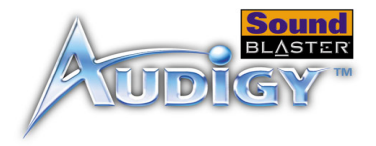

### Creative Multi Speaker Surround<sup>™</sup> (CMSS<sup>™</sup>)

- Teknologi for flere høyttalere
- □ Mikser mono- og stereokilder til 5.1-kanaler
- □ Profesjonell kvalitet på panorerings- og miksealgoritme

### Firewire/IEEE 1394<sup>™</sup>kompatibilitet

- □ Følger IEEE 1394a-spesifikasjonen

- □ Støtter datafrekvenser på 100, 200, og 400 Mbps
  - □ Støtter opp til 63 IEEE 1394-kompatible enheter i en kjedekoblingskonfigurasjon

# Tilkoblinger

| Sound Blaster     |      |
|-------------------|------|
| Audigy-kort       |      |
| (Firewire/IEEE 13 | 394) |

| Innkommende<br>lydsignaler | <ul> <li>Et analogt Line In-signal på linjenivå via stereoplugg på bakre brakett</li> <li>Et analogt mikrofonsignal i mono via stereoplugg på bakre brakett</li> <li>Analogt CD_IN-signal på linjenivå via 4-pinners Molex-kontakt på kortet</li> <li>Analogt AUX_IN-signal på linjenivå via 4-pinners Molex-kontakt på kortet</li> <li>Analogt TAD-signal på linjenivå via 4-pinners Molex-kontakt på kortet</li> <li>Digitalt CD_SPDIF-signal via 2-pinners Molex-kontakt på kortet</li> </ul> |
|----------------------------|----------------------------------------------------------------------------------------------------|
| Utgående lydsignaler       | <ul> <li>ANALOG/DIGITAL OUT via 4-pinners 3,5 mm miniplugg på bakre brakett</li> <li>ANALOG OUT: Senter- og subwooferkanaler</li> <li>DIGITAL OUT: Digitale fremre, bakre, senter- og subwoofer SPDIF-signaler</li> <li>To analoge utsignaler på linjenivå via stereoplugger på bakre brakett, Front and Rear Line-Out 1 og 2</li> <li>Støtte for stereohodetelefoner (32 ohms belastning) på fremre Line-Out</li> </ul>                                                                         |

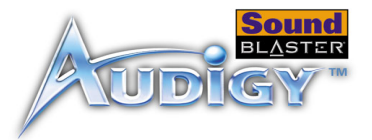

### Firewire/IEEE 1394grensesnitt

Den 6-pinners Firewire/IEEE 1394-kontakten/porten har en maksimal utgangseffekt på 2 W. Hvis enheten ikke har egen strømforsyning, må du bare kKoble til bare én enhet med høyt strømforbruk til denne porten, for eksempel en IEEE 1394-harddisken eller enog CD-RW-stasjonen på denne stasjonen, hvis ikke den er selvforsynende med strøm. □ En 2 x 5-pinners intern Firewire/IEEE 1394-kontakt (J6) på kortet for tilkobling til Audigyutvidelseskortet

| Pinne | Signal           |
|-------|------------------|
| 1     | TPA+             |
| 2     | TPA-             |
| 3     | GND              |
| 4     | GND              |
| 5     | TPB+             |
| 6     | TPB-             |
| 7     | POWER (+12 VDC)* |
| 8     | POWER (-12 VDC)* |
| 9     | VOID             |
| 10    | GND              |

#### \*Deaktivert på noen modeller

□ En 6-pinners Firewire/IEEE 1394-kontakt/port på bakre brakett

### Grensesnitt

- □ VOL\_CTRL 1 x 4-pinners hode
- D PC\_SPK (PC-høyttaler) 1 x 2-pinners hode
- AUD\_EXT 2 x 20-pinners hode for tilkobling til Audigy Drive (valgfritt)
- □ STYRESPAK 2 x 8-pinners hode for tilkobling til sStyrespak/MIDI-kontakten (metallbrakettilknytning medfølger, er valgfritt)

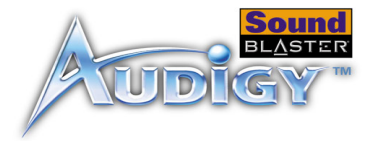

## Sound Blaster Audigy-kort (ikke-Firewire/IEEE 1394)

| Innkommende<br>lydsignaler | <ul> <li>Et analogt Line In-signal på linjenivå via stereoplugg på bakre brakett</li> <li>Et analogt mikrofonsignal i mono via stereoplugg på bakre brakett</li> <li>Analogt CD_IN-signal på linjenivå via 4-pinners Molex-kontakt på kortet</li> <li>Analogt AUX_IN-signal på linjenivå via 4-pinners Molex-kontakt på kortet</li> <li>Analogt TAD-signal på linjenivå via 4-pinners Molex-kontakt på kortet</li> <li>Digitalt CD_SPDIF-signal via 2-pinners Molex-kontakt på kortet</li> </ul> |
|----------------------------|----------------------------------------------------------------------------------------------------|
| Utgående lydsignaler       | <ul> <li>ANALOG/DIGITAL OUT via 4-pinners 3,5 mm miniplugg på bakre brakett</li> <li>ANALOG OUT: Senter- og subwooferkanaler</li> <li>DIGITAL OUT: Digitale fremre, bakre, senter- og subwoofer SPDIF-signaler</li> <li>To analoge utsignaler på linjenivå via stereoplugger på bakre brakett, Front and Rear Line-Out 1 og 2</li> <li>Støtte for stereohodetelefoner (32 ohms belastning) på fremre Line-Out</li> </ul>                                                                         |
| Grensesnitt                | <ul> <li>VOL_CTRL 1 x 4-pinners hode</li> <li>AUD_EXT 2 x 20-pinners hode for tilkobling til Audigy Drive (valgfritt)</li> <li>15-pinners JOYSTICK-/MIDI-kabel på brakettene på baksiden</li> </ul>                                                                                                    |

# CREATIVE

# Problemløsing

Denne delen inneholder løsninger på problemer som kan oppstå under vanlig bruk eller installering.

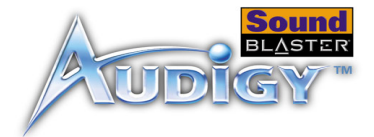

# Problemløsing

Problemer med

programvaren

å installere

Dette tillegget inneholder løsninger på problemer som kan oppstå under vanlig bruk eller installasjon.

#### Installasjonen starter ikke automatisk når installasjons-CDen for Sound Blaster AudigyinstallasjonsCDen settes inn.

Autokjør-funksjonen i Windows er kanskje ikke aktivert.

Slik starter du installasjonsprogrammet via Min datamaskin:

- 1. Dobbeltklikk ikonet Min datamaskin på skrivebordet i Windows.
- 2. I vinduet Min datamaskin høyreklikker du ikonet til CD-ROM-stasjonen.
- 3. På hurtigmenyen klikker du Autokjør og følger veiledningen på skjermen.

Slik aktiverer du Autokjør via Beskjed ved automatisk innsetting:

- 1. Klikk Start -> Innstillinger -> Kontrollpanel.
- 2. Dobbeltklikk System-ikonet i Kontrollpanel-vinduet.
- 3. I dialogboksen **SystemEegenskaper for System** klikker du kategorien **Enhetsbehandling** og velger CD-ROM-stasjonen.
- 4. Klikk Egenskaper.
- 5. I dialogboksen Egenskaper klikker du fanen Innstillinger og aktiverer valget Beskjed ved automatisk innsetting.
- 6. Klikk **OK** for å lukke dialogboksen.

Slik starter du installasjonsprosessen fra Windows Utforsker:

- 1. I Windows Utforsker går du til mappen D:\Audio\Setup (der D: er CD-ROM-stasjonen din).
- 2. Dobbeltklikk filen Setup.exe.

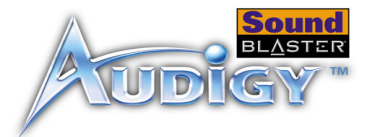

# Problemer med lyden

#### Det er uventet mye omgivelseslyd eller effektlyd når en lydfil spilles av.

Den siste forhåndsinnstillingen var feil omgivelseslyd for den gjeldende lydfilen.

Slik bytter du til en passende omgivelseslyd:

- 1. Dobbeltklikk ikonet for EAX-kontrollpanel i AudioHQ.
- 2. I boksen **EnvironmentOmgivelser** klikker du pil ned for å velge (**No effectsIngen effekter**) eller en passende omgivelse.

### Ingen lyd fra hodetelefonene.

### Undersøk følgende:

- □ At hodetelefonene er koblet til Line Out-utgangen.
- □ I kategorien **SpeakersHøyttalere** i hovedpanelet i Surround Mixer, velges alternativet **Headphonesodetelefoner** i boksen **SpeakerHøyttaler**.
- Den valgte innspillingskilden på Mixer-panelet i Surround Mixer er "What U Hear".

### Individuelle analoge innspillingskilder vises ikke i Surround Mixer.

Følgende analoge innspillingskilder kombineres i én innspillingskontroll som kalles **Analog Mixmiks** (Line/CD/TAD/Aux/PC), som finnes i innspillingspanelet på én kolonne:

- □ Line In
- D CD-lyd
- □ Auxiliary
- □ TAD-In
- D PC-høyttaler

#### Individuelle analoge innspillingskilder kan ikke velges i Surround Mixer.

Fem analoge innspillingskilder kombineres under utvalget **Analog Mixmiks** (Line/CD/TAD/Aux/PC). Hvis du vil ha mer informasjon, kan du se "Individuelle analoge innspillingskilder vises ikke i Surround Mixer." på side B-2.

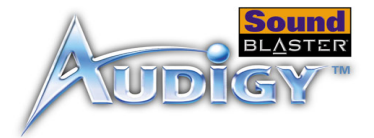

Hvis du vil spille inn en enkeltstående analog kilde:

- □ Kontroller at innspillingskilden som er valgt er Analog Mixmiks (Line/CD/TAD/Aux/PC), i Surround Mixers innspillingspanel med én kolonne.
- □ I panelet med seks kolonner demper du de analoge kildene du ikke vil spille inn, ved å merke av for **MuteDemp**.

### Ingen lyd fra høyttalerne.

Undersøk følgende:

- □ At du har koblet høyttalerne til kortets utganger.
- □ At du har valgt riktig kilde på Mixer-panelet.
- Hvis betingelsene ovenfor er i orden og du fremdeles ikke får noen lyd, klikker du det røde plusstegnet over VOL-kontrollen og kontrollerer om avmerkingsboksen Digital Output Only er aktivert. Hvis den er det, er du i modusen Digital Output Only og må derfor koble til digitale høyttalere for å høre lyden fra lydkortet. Se under avsnittet om Digital Output Only i den elektroniske hjelpen for Surround Mixer for å få mer informasjon.

### Ingen lyd under avspilling av digitale filtyper som .WAV, MIDI-filer eller AVI-filmsekvenser.

Undersøk følgende:

- □ At høyttalernes volumkontrollknapp er satt til middels volum. Bruk Creative Mixer til å justere volumet etter behov.
- □ At dDe strømdrevne høyttalerne eller eksterne forsterkerne er koblet til kortets Line Out- eller Rear Out-kontakt.
- □ At det ikke er noen maskinvarekonflikt mellom kortet og en ekstern enhet. Se "Løse inn/ut-konflikter" på side B-9.
- □ At høyttalervalget på Main-panelet i Surround Mixer svarer til konfigurasjonen av høyttaleren eller hodetelefonene.
- □ At glidebryterne for **Original Sound** enten i fanen **Master** eller **Source**, eller i begge, i applikasjonen **EAX Control Panel** er satt til 100 %.

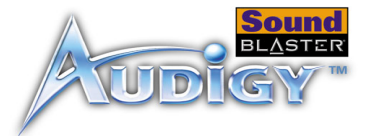

|                                   | <ul> <li>Slik løser du dette problemet:</li> <li>Kontroller at den analoge lydkontakten på CD-ROM-stasjonen og CD In-kontakten på lydkortet er koblet til.</li> <li>Aktiver digital CD-avspilling:</li> </ul>                                                                                                    |
|-----------------------------------|----------------------------------------------------------------------------------------------------|
| For Windows 98 SE                 | <ol> <li>Klikk Start -&gt; Innstillinger -&gt; Kontrollpanel.</li> <li>Dobbeltklikk Multimedia-ikonet i Kontrollpanel-vinduet.</li> <li>Klikk CD-musikk-kategorien i dialogboksen Egenskaper for multimedia.</li> <li>Klikk avkrysningsboksen Aktiver digital CD-lyd for denne CD-ROM-enheten for å merke den.</li> <li>Klikk OK.</li> </ol>                                                                                                    |
| For Windows Me                    | <ol> <li>Klikk Start -&gt; Innstillinger -&gt; Kontrollpanel.</li> <li>Dobbeltklikk System-ikonet i Kontrollpanel-vinduet.</li> <li>Klikk kategorien Enhetsbehandling i dialogboksen Egenskaper for System.</li> <li>Dobbeltklikk ikonet for DVD/CD-ROM-stasjoner.<br/>Datamaskinens stasjoner vil vises.</li> <li>Høyreklikk stasjonsikonet. En meny vises.</li> <li>Klikk Egenskaper.</li> <li>I Digital CD-avspilling-boksen i den neste dialogboksen klikker du avkrysningsboksen Aktiver<br/>digital CD-lyd for denne CD-ROM-enheten for å merke den.</li> <li>Klikk OK.</li> </ol> |
| For Windows 2000<br>og Windows XP | <ol> <li>Klikk Start -&gt; Innstillinger -&gt; Kontrollpanel.</li> <li>Dobbeltklikk System-ikonet i Kontrollpanel-vinduet.</li> <li>Klikk kategorien Maskinvare i dialogboksen Egenskaper for system.</li> <li>Klikk Enhetsbehandling-knappen.</li> </ol>                                                                                                    |

Ingen lyd ved avspilling av CDer med lyd eller DOS-spill som krever CD-ROM.

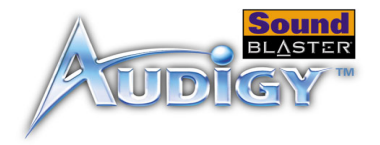

- 5. Dobbeltklikk ikonet for DVD/CD-ROM-stasjoner. Datamaskinens stasjoner vil vises.
- 6. Høyreklikk stasjonsikonet. En meny vises.
- 7. Klikk Egenskaper.
- 8. I Digital CD-avspilling-boksen i den neste dialogboksen klikker du avkrysningsboksen Aktiver digital CD-lyd for denne CD-ROM-enheten for å merke den.

#### Panorering av en kilde slår noen ganger av lyden fra kilden.

Dette skjer når du er i modusen Digital Output Only og kildens venstre/høyre-balanse i en mikserapplikasjon i en annen programvare enn Surround Mixer (for eksempel applikasjonen Windows Volumkontroll) er på den motsatte siden sammenlignet med den plasseringen som du har panorert kilden til i Main-nivået i Surround Mixer. CD-lydbalansen i Windows Volumkontroll er for eksempel satt til venstre, men du har panorert CD-lyden til høyre i Surround Mixer.

#### Slik løser du dette problemet:

Åpne den andre mikseren og midtstill balansene for alle lydkildene. Dette sørger for at de analoge kildene ikke blir stille når du panorerer dem i Surround Mixer.

### Det er for lite minne til å laste SoundFonts.

Dette kan skje når du laster eller spiller av en SoundFont-kompatibel MIDI-fil mens det er tildelt for lite minne til SoundFonts.

Slik tildeler du en større SoundFont-hurtigbuffer:

På **Options**-fanen i applikasjonen SoundFont Control flytter du glidebryteren SoundFont Cache mot høyre.

Hvor stor SoundFont-hurtigbuffer du kan tildele, er avhengig av systemets tilgjengelige RAM.

*Hvis det fortsatt er for lite system-RAM tilgjengelig:* Gjør ett av følgende:

## For liten hurtigbuffer for SoundFont

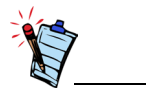

Du må betale for en mindre SoundFont-fil med lavere lydkvalitet.

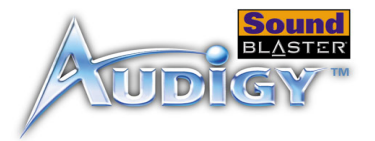

- □ Velg en mindre SoundFont-bank (hvis dette er tilgjengelig) fra boksen **Select Bank** på siden **Configure Banks** i applikasjonen SoundFont Control.
- □ Installer merøke systemets RAM på i datamaskinen.

# Problemer med styrespak

#### Styrespakporten fungerer ikke.

Lydkortets styrespakport er i konflikt med systemets styrespakport.

Slik løser du dette problemet:

Deaktiver lydkortets styrespakutgang og bruk systemutgangen i stedet. Gjør følgende:

- 1. Klikk Start -> Innstillinger -> Kontrollpanel.
- 2. Dobbeltklikk System-ikonet i Kontrollpanel-vinduet.
- 3. Klikk Enhetsbehandling-fanen i dialogboksen SystemeEgenskaper for System.
- 4. Dobbeltklikk Lyd-, bilde- og spillekontrollere og velg Creative Audigy Gameport (Creative Game Port for Windows 2000).
- 5. Klikk Egenskaper.
- 6. I dialogboksen Egenskaper:

Hvis du har avkrysningsboksen Original konfigurasjon (Gjeldende):

• Opphev merkingen for å deaktivere den.

Hvis du har avkrysningsboksen Deaktiver i denne maskinvareprofilen:

- Påse at avkrysningsboksen er merket for å deaktivere den.
- 7. Klikk **OK** for å starte Windows på nytt slik at endringen trer i kraft.

Når spillport/styrespak-grensesnittet er deaktivert, får oppføringen et rødt kryss i Enhetsbehandling.

# 1

Gjør ikke endringer i BIOS med mindre du har erfaring med systemprogramvare.

### Styrespaken fungerer ikke ordentlig i enkelte programmer.

Programmet kan bruke systemprosessorens tidtakerfunksjon til å beregne styrespakens posisjon. Hvis prosessoren er rask, kan programmet fastsette styrespakens posisjon feil ved å anta at posisjonen er utenfor verdiområdet.

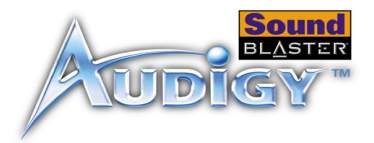

### Slik løser du dette problemet:

Øk systemverdien for 8-bit I/O Recovery Time i BIOS-innstillingene, vanligvis i avsnittet Chipset Feature Settings. Hvis den er tilgjengelig, kan du også endre innstillingen for AT-busshastighet til en langsommere klokke. Hvis problemet vedvarer, kan du prøve en annen styrespak.

#### Det andre lydkortet som er installert fungerer ikke som det skal.

Det er mulig at du har en eksisterende lydenhet installert på datamaskinen. Lydenheten kan være et lydkort eller etn integrert lydbrikkesett-chipset. Før du installerer Sound Blaster Audigy-kortet, bør du avinstallere og fjerne eksisterende lydenheter fullstendig. Hvis du har flere lydenheter i datamaskinen, kan det oppstå problemer ved bruk.

#### Du kan ogsåalternativt gjøre følgende ved installasjon av Sound Blaster Audigy-kortet:

- □ Hvis datamaskinen oppdager at et Sound Blaster Live! Series- eller Sound Blaster PCI512-lydkort er installert, vises en meldingsboks som anbefaler at du avinstallerer og fjerner den gamle lydenheten fullstendig. Klikk på **Ja** og følg instruksjonene på skjermen for å fjerne den gamle lydenheten. Fjern det gamle lydkortet fra datamaskinen.
- □ Hvis datamaskinen oppdager at et annet lydkort er installert, vises en meldingsboks som anbefaler at du avinstallerer og fjerner den gamle lydenheten fullstendig. Klikk **Ja** for å fortsette installasjonen av Sound Blaster Audigy-kortet.

Etter at du har installert Sound Blaster Audigy-kortet, avinstallerer du det eksisterende kortet fullstendig og fjerner lydkortet fra datamaskinen.

### Det integrerte lydbrikkesettet-chipset fungerer ikke som det skal.

Hvis du vil deaktivere et integrert lydbrikkeset-chipset, gjør du følgende:

- 1. Start systemet på nytt.
- 2. Trykk <F2> eller <Delete> i løpet av minnekontrollen, avhengig av hovedkortet. BIOS-Installasjonsmenyen BIOS vises.
- 3. Velg Chipset Features Setup og trykk <Enter>.

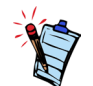

Disse trinnene kan variere for forskjellige hovedkort. Slå opp i dokumentasjonen til hovedkortprodusenten for å få mer informasjon.

Problemer med

Flere lydenheter

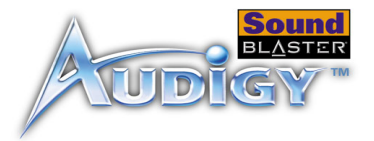

- 4. Velg **Onboard Legacy Audio** og trykk <Enter> hvis du vil deaktivere det integrerte lydbrikkesettetchipset.
- 5. Trykk <Esc> for å gå tilbake til BIOS-installasjonsmenyen.
- 6. Velg Save & Exit Setup, og trykk deretter <Enter>.
- 7. Trykk <Y> og deretter <Enter>.

### Sound Blaster Live!- eller Sound Blaster PCI512-applikasjoner fungerer ikke.

Det er mulig at eldre lydenheter ikke fungerer som de skal når Sound Blaster Audigy er installert, annet enn ved vanlig avspilling og innspilling.

### Slik løser du dette problemet:

Avinstaller og fjern det gamle kortet fra datamaskinen. Du kan også velge å deaktivere Sound Blaster Live!- eller Sound Blaster PC512-kortet:

- 1. Klikk Start -> Innstillinger -> Kontrollpanel.
- 2. Dobbeltklikk System-ikonet i Kontrollpanel-vinduet.
- 3. Klikk Enhetsbehandling-fanen i dialogboksen SystemEegenskaper for System.
- 4. Dobbeltklikk på Lyd-, bilde- og spillekontrollere og velg Creative Sound Blaster Live! Series eller Creative Sound Blaster PCI512.
- 5. Klikk Egenskaper.
- 6. I dialogboksen Egenskaper:

Hvis du har avkrysningsboksen Original konfigurasjon (Gjeldende):

- Opphev merkingen for å deaktivere den.
- Hvis du har avkrysningsboksen Deaktiver i denne maskinvareprofilen:
- Påse at avkrysningsboksen er merket for å deaktivere den.
- 7. Klikk på **OK** for å starte Windows på nytt slik at endringen trer i kraft.

Når Sound Blaster Live!-kortetserien er deaktivert, har oppføringen i Enhetsbehandling et rødt kryss.

# Problemer med Sound Blaster Live! Series- eller Sound Blaster PCI512-kort

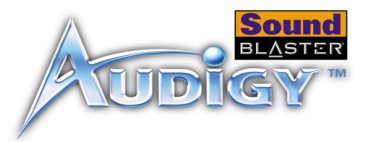

# Løse inn/utkonflikter

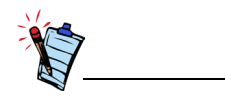

Du kan også slå opp i Feilsøkingavsnittet i den elektroniske hjelpen for Windows 98 SE/Me.

Problemer i Windows NT 4.0 Konflikter mellom lydkortet og en annen periferenhet kan oppstå hvis kortet og den andre enheten er konfigurert med samme inn/ut-adresse.

Når du skal løse inn/ut-konflikter, endrer du ressursinnstillingene for lydkortet eller periferenheten i systemet ved hjelp av Enhetsbehandling i Windows 98 SE/Me.

Hvis du fortsatt ikke vet hvilket kort som forårsaker konflikten, tar du ut alle kort unntatt lydkortet og andre helt nødvendige kort (som diskkontroller- og grafikkort). Sett inn igjen ett og ett kort helt til Enhetsbehandling angir at en konflikt har oppstått.

Slik løser du maskinvarekonflikter i Windows 98 SE/Me:

- 1. Klikk Start -> Innstillinger -> Kontrollpanel.
- 2. Dobbeltklikk System-ikonet i Kontrollpanel-vinduet.
- 3. Klikk Enhetsbehandling-fanen i dialogboksen SystemeEgenskaper for System.
- 4. Under Lyd-, bilde- og spillekontrollere velger du lydkortdriveren som skaper konflikten (angis med utropstegn), og klikker **Egenskaper**.
- 5. Klikk Ressurser-fanen i dialogboksen Egenskaper.
- 6. Kontroller at det er merket av for Bruk automatiske innstillinger, og klikk OK.
- 7. Start datamaskinen på nytt slik at Windows 98 SE/Me kan tildele ressurser på nytt til lydkortet og/eller enheten som skapte konflikten.

# En Tjenestekontrollbehandler-feilmelding vises sammen med en eller flere andre feilmeldinger ved omstart av systemet.

Dette skjer når du tar ut et lydkort fra datamaskinen etter å ha installert Sound Blaster Audigy-kortet. Windows forsøker å få driverne i samsvar med lydkortet som er fjernet.

Slik løser du dette problemet:

- 1. Logg deg på datamaskinen som Administrator.
- 2. Klikk på Start -> Innstillinger -> Kontrollpanel.
- 3. Dobbeltklikk på ikonet Multimedia, og klikk deretter på kategorien Enheter.
- 4. På denne listen under oppføringene
  - Lydenheter

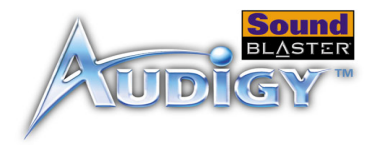

- MIDI-enheter og -instrumenter fjerner du alt annet enn
- Lyd for Creative Sound Blaster Audigy
- MIDI for Creative Sound Blaster Audigy
- MIDI for Creative S/W Synth
- 5. Klikk **OK** for å lukke dialogboksen. Driverne er fjernet.

Problemer med programbasert DVD-spiller (ikke inkludert) Bytting av lydkonfigurasjon (for eksempel bytting fra 6-kanals modus til SPDIF Output-modus eller omvendt) ved spilling av DVD-filmer ser ikke ut til å virke, selv om alle innstillingene i den programbaserte DVD-spilleren og i Surround Mixer er riktige.

Slik løser du dette problemet:

Lukk og start den programbaserte -DVD-spilleren på nytt.

### Problemer med DV-driver for Windows 98 SE/ 2000/Me

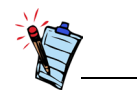

1394 DVConnect-driveren kjører ikke under Windows XP.

### DV-videokameraet camcorderen fungerer ikke som detn skal.

MSDV-videokamera camcorderdriveren er kanskje ikke den nyeste versjonen (v4.10.2226).

Slik løser du dette problemet:

- 1. Gå til Microsofts Web-området for Microsoft og last ned Digital Video-oppdateringen for DirectX 8.0filen (dx80bda.exe).
- Installer denne omtalte filen på datamaskinen.
   Obs! Du må først installere DirectX 8.0 eller 8.0a-kjøretid.

Hvis problemet ikke forsvinner, kan det være at MSDV-videokamera camcorderdriveren ikke er helt optimalisert for DV-videokameraet camcorder ditt.

Slik løser du dette problemet:

1. Slå på DV-videokameraetcamcorderen.

Problemløsing B-10

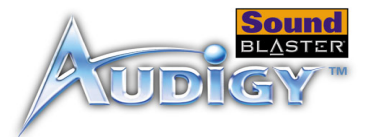

- 2. Sett installasjons-CDen for Sound Blaster Audigy inn i CD-ROM-stasjonen. Avslutt velkomstskjermen.
- Ved hjelp av Windows UtforskerExplorer finner du 1394-mappen påi CD-ROMen, og kjører DVConnect 240.exe-filen. Følg instruksjonene på skjermen for å fullføre installasjoneneringen. Hvis du brukerer i Windows 98 SE/Me, kan du bli bedt om å først sette inn CD-ROMen for Windows 98 SE/Me. Følg instruksjonene på skjermen for å fullføre denne installasjoneneringen.
- 4. Velg Fullfør.
- 5. Slå av og deretter på DV-videokameraetcamcorderen.

## Problemer med filoverføringer på noen hovedkort med VIAbrikkesett

Hvis du har installert Audigy 2-kortet på et hovedkort med VIA-brikkesett, kan det hende at du kan oppleve følgende:

Ved overføring av store datamengder, slutter datamaskinen å svare ('henger') eller omstarter seg selv, ELLER

Filer som overføres fra en annen stasjon, er ufullstendige eller ødelagte.

Disse problemene kan oppstå på noen få datamaskiner som har VIA VT82C686B-kontrollerbrikkesettet på hovedkortet.

Slik kan du finne ut om hovedkortet har VT82C686B-brikkesettet:

□ Slå opp i dokumentasjonen til datamaskinen eller hovedkortet, eller

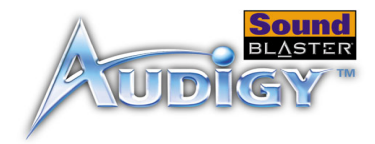

### □ I Windows:

- i. Klikk Start -> Innstillinger -> Kontrollpanel.
- ii. Dobbeltklikk System-ikonet.
- iii. Klikk kategorien Enhetsbehandling eller Maskinvare .
- iv. Klikk Systemenheter-ikonet.
- v. I listen som vises, undersøker du om elementene som er uthevet i Figure B-1, er oppført.
- vi. Hvis elementene er oppført, tar du av dekselet på datamaskinen og finner frem til VIA-brikkesettet på hovedkortet. (Merk deg sikkerhetsreglene på page 1-7.) På VT82C686B-brikkesettet er modellnummeret trykt på brikken.

Hvis du har VT82C686B-brikkesettet:

- Creative anbefaler at du først kontakter datamaskinleverandøren eller produsenten av hovedkortet for å få den nyeste løsningen.
- □ Noen brukere har løst problemet ved å gjøre ett eller begge av følgende:
  - Last ned de siste VIA 4in1-driverne fra http:// www.viatech.com\*.
  - Få tak i den siste BIOS-versjonen for ditt hovedkort fra produsentens nettsted\*.

\*Innholdet på disse nettstedene kontrolleres av andre selskaper. Creative tar ikke noe ansvar for informasjon eller nedlastinger fra disse nettstedene. Denne informasjonen er kun tatt med som en referanse for deg.

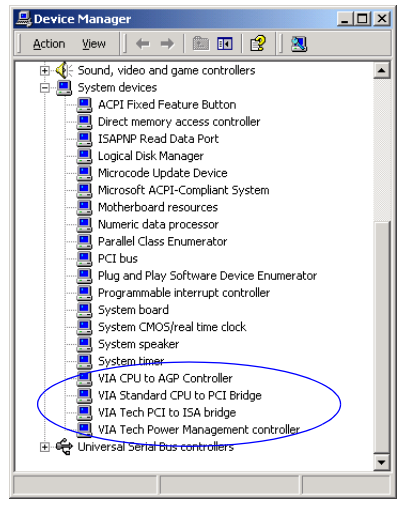

Figur B-1: Kategorien Enhetsbehandling.

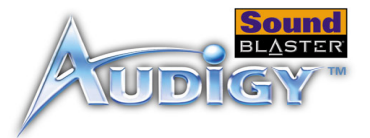

# Problemer i Windows XP

#### En feilmelding om maskinvareinstallering vises i Windows XP når applikasjoner fra andre enn Creative installeres.

Da dette produktet ble utgitt, oppfordret Microsoft alle selskaper om å sende inn sine maskinvareløsninger for sertifisering. Hvis en maskinvredriver ikke er sendt inn eller ikke er kvalifisert for Microsoft-sertifisering, vises en advarsel som den nedenfor.

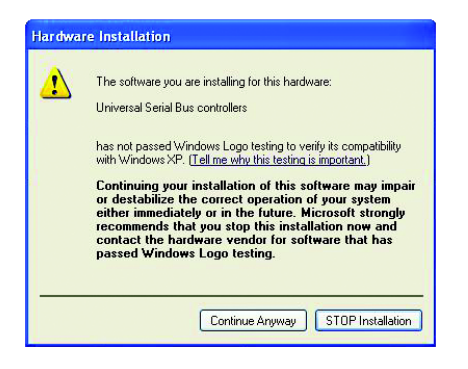

Du kan se denne meldingen når du installerer maskinvaredrivere fra andre enn Creative. Hvis du gjør det, kan du velge å klikke **Fortsett likevel**. Enhetsdrivere som ikke er signert av Microsoft, kan brukes i Windows XP og vil ikke nødvendigvis gjøre systemet ustabilt.

Hvis du trenger mer XP-relatert informasjon eller hjelp, kan du kontakte selskapet som utviklet driveren, på selskapets nettsted eller helpline.